Data East, LLC

# Functionality of CarryMap application

for iOS devices (iPhone, iPad, iPod touch)

## **Table of contents**

| About the app                                                | 4  |
|--------------------------------------------------------------|----|
| Application terminology                                      | 4  |
| Section 1. Getting started and configuring the app           | 6  |
| Application permissions                                      | 6  |
| Working with Maps catalog                                    | 6  |
| Map window                                                   | 8  |
| Page for adding data and maps layers                         | 11 |
| Application settings                                         | 12 |
| Section 2. Application data                                  | 14 |
| Adding maps and data to the application folder               | 14 |
| Sharing data                                                 | 20 |
| Section 3. Opening maps and creating projects                | 27 |
| Opening map                                                  | 27 |
| Working with protected maps                                  | 27 |
| Creating and opening project, editing project name           | 29 |
| Adding maps and data to project                              | 33 |
| Automatic data conversion                                    | 36 |
| Adding online services                                       | 37 |
| Working with layers in project                               | 39 |
| Changing layer settings                                      | 46 |
| Section 4. Creating and editing features                     | 52 |
| Creating new feature                                         | 52 |
| Creating features by coordinates                             | 56 |
| Creating point feature by photo                              | 59 |
| Recording track. Creating polygon by track.                  | 62 |
| Selecting symbol when creating feature in the existent layer | 65 |
| Adding attachments to feature                                | 66 |
| Filling in fields using QR code                              | 69 |
| Editing features                                             | 70 |
| Section 5. Additional functionality                          | 74 |
| Use as a destination point                                   | 74 |
| Searching for features. Going to feature by coordinates.     | 76 |

| Measuring distance and area  |  |
|------------------------------|--|
| Creating marks               |  |
| Creating bookmarks           |  |
| Saving map extent            |  |
| Selecting map scale          |  |
| Finding current location     |  |
| Using external GPS receivers |  |

## About the app

**CarryMap** is a fully functional map application for viewing and working with mobile maps on smartphones and tablets regardless of Internet connection.

System requirements: iOS 12.0+

Supported data formats: CMF2, GPKG (GeoPackage), KML/KMZ, GPX, SHP

Supported types of online mapping services: ArcGIS Service, Web Map Service (WMS)

#### Application terminology

*Mobile interactive map* is a digital map of the area provided to view and work with it on mobile devices. The data transfer in mobile map is carried out in a two-way mode for the user. Such maps contain open information visible right after the map is open, and closed information which appears upon the user's actions only. The mobile application CarryMap is provided for working with mobile interactive maps in CMF2 format. This format allows you to quickly draw a map on a mobile device, provides effective data compression (created maps are more compact) and has some other advantages.

*Maps catalog* is a storage of mobile interactive maps in CMF2 format available for download with Internet connection. It stores different thematic maps as well as maps of world regions based on OpenStreetMap data.

*Project* is a set of maps and data layers with specified parameters. A project can consist of an unlimited number of maps or data layers.

*Coordinate system of the map and project* is a set of definitions that implements the coordinate method, that is, a way to determine position and movement of a point or a body using numbers or other symbols. Coordinate systems also known as cartographic projections are random designations of spatial features. There are two types of coordinate systems, the geographic and projected coordinate system. The coordinate system of the mobile map in CMF2 format is set during the map's creation, while the coordinate system of the project is determined based on the coordinate system of the project's lower layer.

*Map scale* is the proportion of the segment length on the map to its actual length on the area.

Map scale at each point has its own particular value depending on the latitude and longitude of this point.

*Map extent* is a selected area on the map. Map extent captures spatial data at a particular scale.

*Bookmark* is a saved extent of the map. Bookmarks are useful while working with big spatial data, as you can quickly refer to the needed extent.

*Spatial feature* is a feature that stores its geographic representation as point, line or polygon as one of its properties (fields) in a line. A feature as an entity has coordinates, name, belonging to a data layer and can have description, media attachment.

*Feature coordinates* are a set of numbers that determine position of feature on a line, plane, surface or in space. CarryMap allows you to work with the following coordinates representation formats:

- Degrees-minutes-seconds (DMS). Coordinates are displayed and set when searching and creating a feature in the form 00°00'00" N/S 00°00'00" E/W (latitude and longitude);
- Decimal degrees (DD). Coordinates are displayed and set when searching and creating a feature in the form X 00,00000 Y 00,00000 (latitude and longitude);
- UTM meters. Coordinates are displayed and set when searching and creating a feature in the form X 000000,00 Y 000000,00 (latitude and longitude).

*Attachment* is a multimedia file (photo, video, audio, document) added to any type of feature (point, line, polygon). Types of media attachment supported in the mobile app CarryMap are jpeg, png, doc, pdf, txt, mp3, avi and etc.

*Identification card* is information about a feature that appears while selecting a feature on the map. An identification card contains attribute information about a feature and attachments as photo or media files, if any.

*Track* is a sequence of GPS coordinate points with timestamps. In the mobile app CarryMap you can record GPS tracks and show the current route on the mobile map.

## Section 1. Getting started and configuring the app

#### **Application permissions**

In order for the app to work correctly, the application requires access to use certain functions and data of your device. When each of the permissions is requested, a corresponding notification is issued. The content of requests and the ways to grant access to permissions may vary depending on the device model and OS version.

Recommended list of permissions:

• *Memory* – the application requires access to photos, multimedia and files on the device for correct operation. If there is no access to data, the application will not be able to read maps and data on the device, as well as work correctly when adding attachments to objects.

• *Location* – Access to the approximate and exact location of the device is required for the correct operation of the application. We recommend giving the application access to the exact location of the device (by network coordinates and GPS satellites). For the track recording function to work correctly and create polygons by tracks, we also recommend that you grant the app access to your location in any mode (including in the background), otherwise the app will not be able to receive data about your location in the background, and the track line will be built incorrectly.

• *Camera* – For the application to work correctly when adding photos and video attachments to objects, the application needs access to the device's camera.

• *Microphone* – For the application to work correctly when recording video attachments using the device's camera, the application needs access to the microphone, otherwise audio recording will not be performed when recording video.

#### Working with Maps catalog

The start page of the CarryMap application consists of two sections: the *Maps Catalog* and *My Maps*.

The *Maps catalog* tab contains free maps in the CMF2 format of various thematic focus, available for download if there is an Internet connection. The maps in this section are divided into three groups – thematic maps, the world maps and maps for outdoor activities.

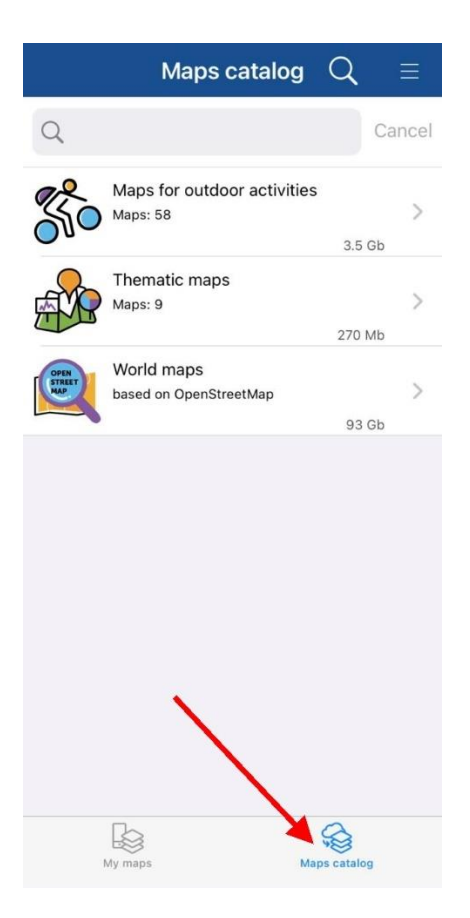

To download a map from *Maps catalog*, select it from the list and tap *Download*  $\stackrel{\frown}{\longrightarrow}$ . The download process will start.

To cancel the process, tap *Cancel* 

If the map has available updates, you will see the icon  $\bigcirc$  near this map name. Tap this icon to download the updated version of the map.

**NOTE**: Downloading maps, might be charged for using Internet traffic due to your provider tariff.

The *My Maps* tab displays all maps downloaded and added by the user in the CMF2 format stored on the device in the applications folder, as well as projects created from the application data (see *Creating and opening a project*). Access to the data in the My Maps section does not require an Internet connection.

|         | My maps                                                                                              |              | Q          | ≡      |
|---------|----------------------------------------------------------------------------------------------------|--------------|------------|--------|
| Q       |                                                                                                    |              |            | Cancel |
| My map  | IS                                                                                                   |              |            |        |
|         | World Map Demo.cmf<br>World map                                                                      | 2<br>9.5 Mb  |            | 000    |
|         | World maps.Europe.S<br>Marino.cmf2                                                                   | an           |            | 000    |
|         | Thematic maps.US<br>Base Map.cmf2<br>All states                                                      | 4.7 Mb       | <i>⊘</i> ∕ | 0000   |
| Sec. 40 | Maps for outdoor<br>activities.Minnesota's<br>North Shore of Lake<br>Superior.cmf2<br>Minnesota, USA | 45 Mb        | <i>⊘</i> ∕ | 000    |
|         | World maps.Asia.Briti<br>Indian Ocean<br>Territory.cmf2<br>Asia                                      | sh<br>1.3 Mb | ~          | 000    |
|         | My maps                                                                                              | Maps         | catalo     | 9      |

## Map window

When selecting a CMF2 map or a project (see <u>*Creating and opening project*</u>) in one of the sections of the start page of the application, there is an automatic transition to the map Window.

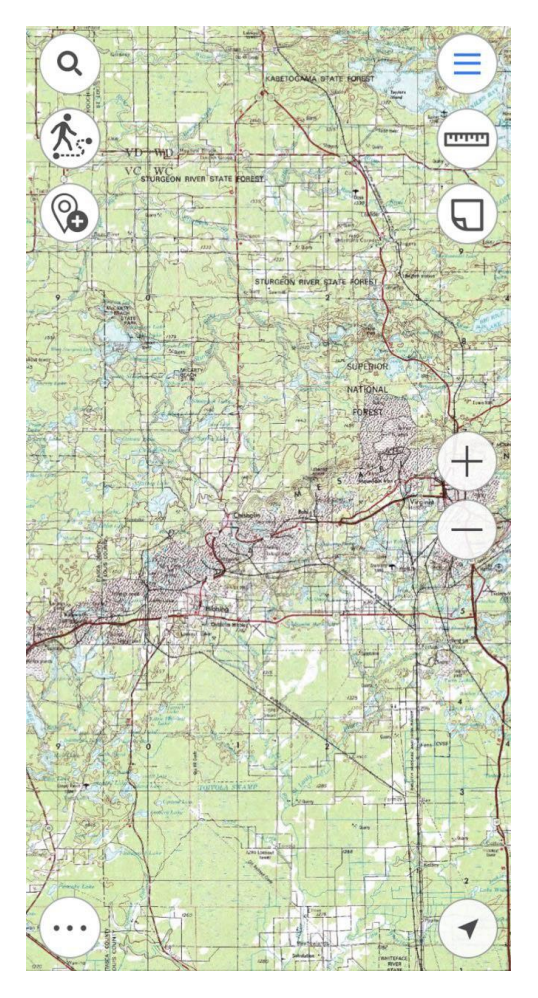

In the map window, you can work with the map and project data – adding additional layers, creating new features, determining location, recording tracks, searching for features, measuring distances and areas, etc.

#### Overview of the map window buttons:

 $\equiv$  *Main menu* – provides options to make settings of the app without leaving the current project, to add layers and maps to project, to manage layers visibility and to perform operations with layers (zoom in/out, delete, view legend, view layer properties, etc.).

Search on map, go to coordinates – performs text and numeric search, goes to coordinates in DD and DMS formats.

*Measure* – measures distances and areas on the map.

Create object – creates objects on the map (points, polylines, polygons).

*Record track* – records and saves GPS tracks.

*Marks on map* – creates graphic marks on the map.

*My location* – defines current location of the user.

Additional tools for work with map – saving map extent as bookmark or PDF document.

*Change map scale* – zooms in/out the map.

To exit the map window and go to the Map Catalog window, click *Close map* button in the Main Menu.

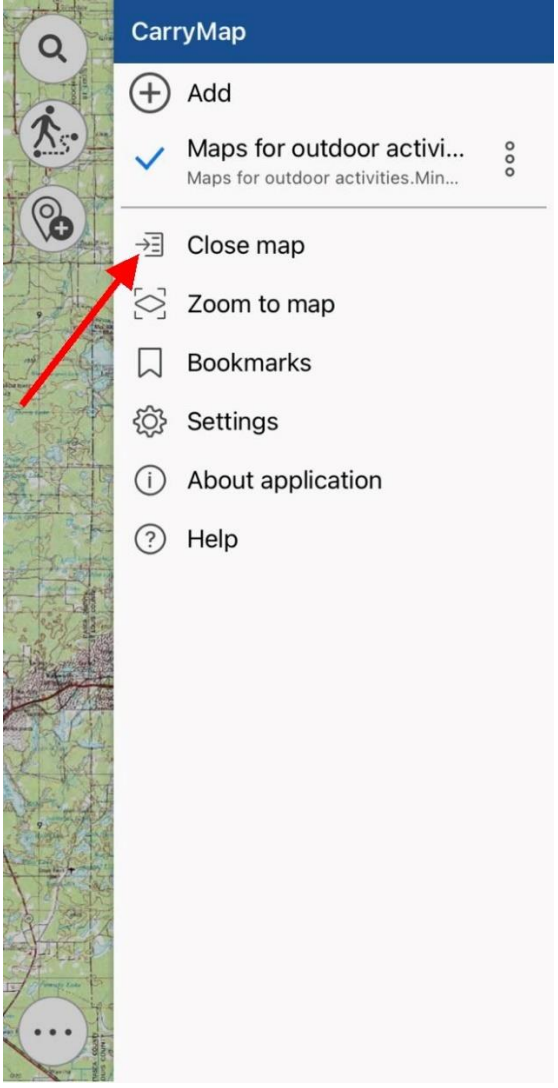

#### Page for adding data and maps layers

The CarryMap application supports direct opening from sections of the start page of the maps application in the CMF2 format and projects based on them. Data from other supported formats and online mapping services can be added to an open map or project as additional layers. All data that can be added to a map or project is presented on the Page for adding data and map

layers. To go to the page, click  $\bigoplus$  add in the main menu of the Map window (see <u>Adding</u> maps and data to project).

The page for adding data and map layers consists of three sections:

- *Data* displays data in GeoPackage, KML/KMZ, GPX, SHP formats stored on the device in the application folder;
- *My Maps* displays all maps downloaded and added by the user in the format CMF2 stored on the device in the application folder;
- *Map Catalog* maps are displayed in the format .CMF2, available for download, as well as online mapping services.

| Close     | My maps                                                                                                    |              | Q     |
|-----------|----------------------------------------------------------------------------------------------------|--------------|-------|
| Ŵ         | World maps.Europe.San<br>Marino.cmf2<br>Europe<br>3.1 M                                                      |              | 000   |
|           | Thematic maps.US<br>Base Map.cmf2<br>All states<br>Opened today 4.7 M                                        | lb           | 000   |
| Store Ber | Maps for outdoor<br>activities.Minnesota's<br>North Shore of Lake<br>Superior.cmf2<br>Minnesota, USA<br>45 M | b            | 000   |
|           | World maps.Asia.British<br>Indian Ocean<br>Territory.cmf2<br>Asia<br>1.3 M                                   | do do        | 000   |
|           | World<br>maps.Asia.Armenia.cmf2<br>Asia<br>49 M                                                              | <i>C</i> ∕∕∕ | 000   |
|           | World<br>maps.Europe.Serbia.cmf2<br>Europe                                                                   | $\bigotimes$ | 000   |
| Data      | My maps                                                                                                    | Maps ca      | talog |

#### **Application settings**

You can access the application *Settings* from the menu on the start page of the application or from the main menu in the map window.

| Close                         | Settings          |       |
|-------------------------------|-------------------|-------|
| DEVICE ID                     |                   |       |
| 5F6444E2-2CA<br>5F75748       | D-431D-92FC-      | 2F4BE |
| MEASURE UNITS                 |                   |       |
| Meters - Kilomet              | ers               | ~     |
| Feet - Miles - Acı<br>British | res               |       |
| MAP                           |                   |       |
| Show zoom cont                | rols              |       |
| Show scale bar                |                   |       |
| Disable screen lo             | ck                |       |
| Cascade layer vis             | sibility toggling |       |
| Show location ac              | curacy            |       |
| CACHE                         |                   |       |
| Max cache size (              | 100 Mb)           | >     |
| Clea                          | r cache (12 Kb)   |       |

In this window, you can change the general settings of the application and find out information about the device ID:

*Device ID* – viewing and copying information about the device ID, based on which the availability of cards limited by the device ID is determined (see <u>Opening the map</u>).

*Measurement units* – changing the measurement system:

- Metric system (meters, kilometers)
- British system (feet, miles, acres).

*Map* – changing the display of elements in the map window and working with map layers:

- Hide or show buttons to change the map scale.
- Hide or show the scale bar in the map.
- Enable or disable screen lock while working with the application.

- Enable/disable cascade layer visibility toggling for CMF2 maps.
- Enable/disable the display of a buffer showing the accuracy of location on the map.

*Cache* – data caching settings in the application:

- Maximum cache size select the required cache size from the list.
- Clear the cache.

*Icons* – change the appearance of the icon display on the map of the pushpin and location:

- Pushpin open the list and select the desired icon.
- My Location open the list and select the appropriate icon.

*Coordinate systems* – selection of the design coordinate system with indication of UTM zones (WGS-84, NAD-83).

## Section 2. Application data

#### Adding maps and data to the application folder

The CarryMap mobile application works directly with maps and data stored in the application folder.

To add a CMF2 mobile map or data layers from GeoPackage, KML/KMZ, GPX, SHP files to the application folder, use the ability to transfer information from a PC to your mobile device using iTunes, import data from cloud storage (OneDrive, Google Drive, Dropbox, etc.), exchange data using email clients or messengers.

<u>Transferring information from a PC to your mobile device using iTunes</u> Connect your mobile device to your PC.

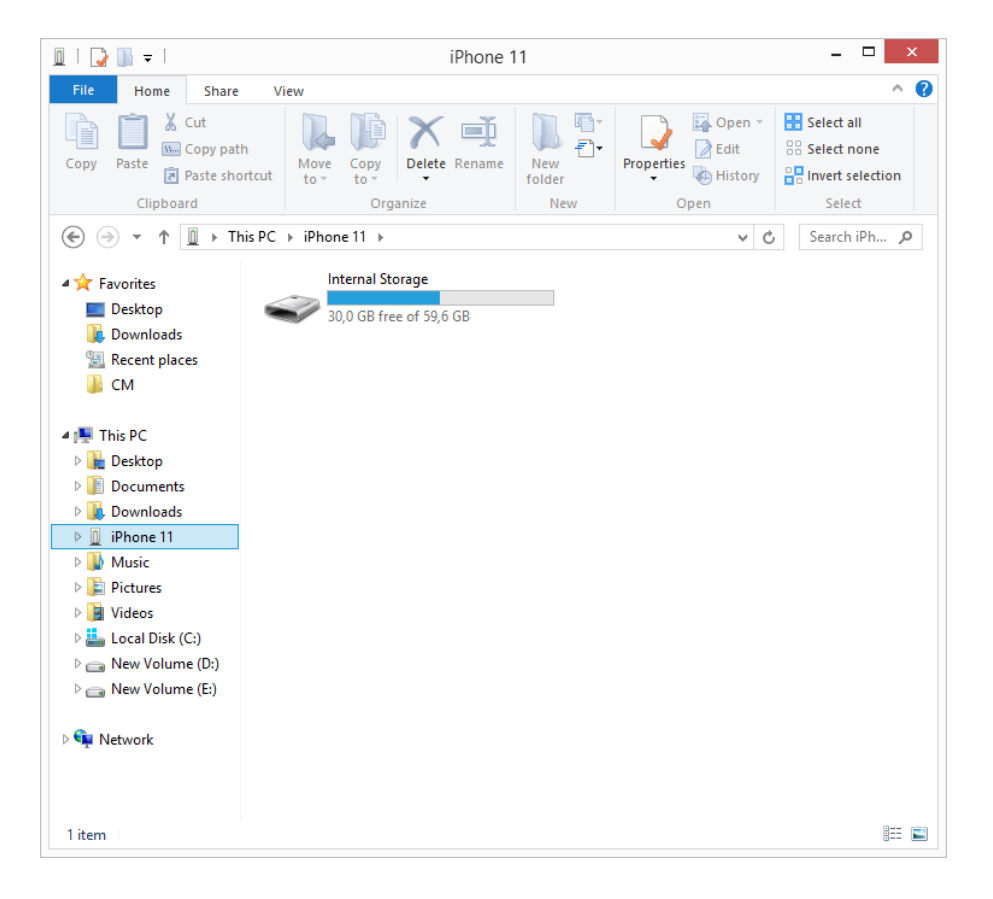

Launch the iTunes app. Click the device button in the upper-left part of the iTunes window.

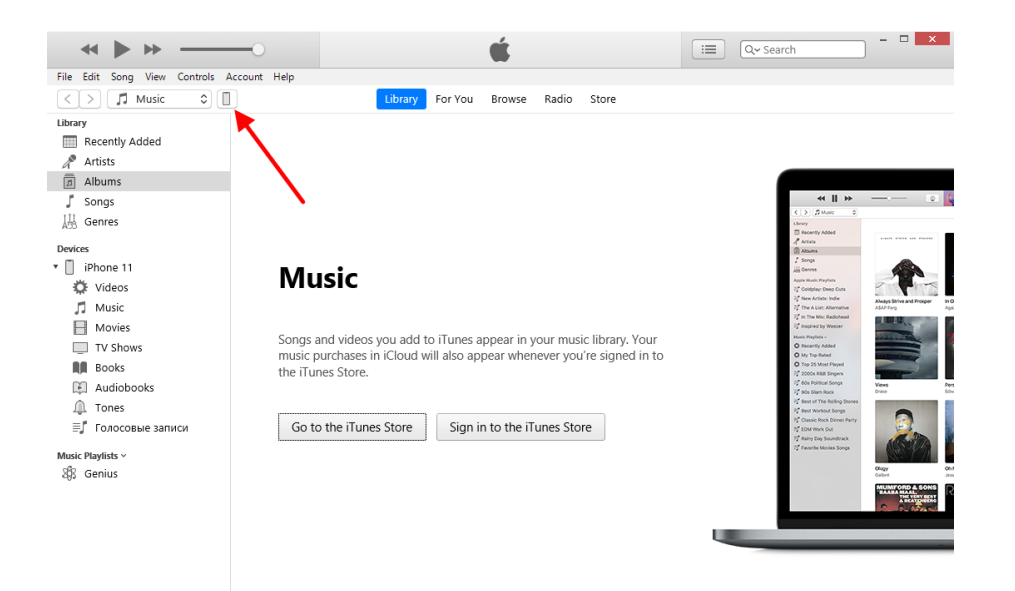

Click on "File Sharing". In the list on the left, select the CarryMap application. Click "Add File".

|                                                                                                    | Ś.                                                                      |                                                             | Q~ Search                                    |   |
|----------------------------------------------------------------------------------------------------|-------------------------------------------------------------------------|-------------------------------------------------------------|----------------------------------------------|---|
| < >                                                                                                    | iPhone 11                                                               |                                                             |                                              |   |
| iPhone 11         ▲           640B         100% ■           Settings           Image: Setting Summary           Musician | File Sharing<br>The apps listed below can transfer documents be<br>Apps | etween your iPhone and this computer.<br>CarryMap Documents |                                              | ^ |
| Movies     Tv Shows     Movies     Tv Shows     Movies     Info                                                          | CarryMap<br>Clips                                                       | CarryMap_Demo.gpkg                                          | 2,2 МБ 29.06.2022 17:26<br>0 КБ Сегодня 8:46 |   |
| File Sharing                                                                                                    | GarageBand                                                              |                                                             |                                              |   |
| Music<br>Movies                                                                                                    | Keynote                                                                 |                                                             |                                              |   |
| Books Audiobooks Tones                                                                                                   | Numbers                                                                 |                                                             | Add File Save                                |   |
| ≣∫ Голосовые записи                                                                                                    |                                                                         |                                                             |                                              | ~ |
|                                                                                                    | Apps                                                                    | 32,67 GB Free                                               | Sync Don                                     | 2 |

Select the files you want to transfer, then click Open.

|                                       | er                     |                  |                  |           | HEE - |  |
|---------------------------------------|------------------------|------------------|------------------|-----------|-------|--|
| Desktop ^                             | Name                   | Date modified    | Type             | Size      | -     |  |
| Downloads                             | D                      |                  |                  |           |       |  |
| Recent places                         | 25 whale shark 25.gpkg | 27.07.2022 15:18 | GPKG File        | 136 KB    |       |  |
| СМ                                    | 25 whale shark 25      | 27.07.2022 15:18 | KML              | 98 KB     |       |  |
| -                                     | ADMLIN_100k_0          | 27.07.2022 15:18 | Compressed (zipp | 13 KB     |       |  |
| This PC                               | Points4KMZ             | 27.07.2022 15:18 | KMZ              | 15 KB     |       |  |
| Parkton                               | 号 Russian Arctic       | 17.07.2020 9:57  | CMF2 File        | 15 724 KB |       |  |
|                                       | Trip 4-6-16 Farr.gpx   | 27.07.2022 15:18 | GPX File         | 844 KB    |       |  |
| Music Pictures Videos Local Disk (C:) |                        |                  |                  |           |       |  |

The selected files will be transferred to the device.

| <b>↔ ♦ ♦ </b>                                                                                                    | (                                                                                                    |                                                                                                    | Q~ Search                                                                                                    | □ × |
|----------------------------------------------------------------------------------------------------|----------------------------------------------------------------------------------------------------|----------------------------------------------------------------------------------------------------|----------------------------------------------------------------------------------------------------|-----|
| File Edit View Controls Account Help                                                                                    | iPhor                                                                                                    | ne 11                                                                                                    |                                                                                                    |     |
| iPhone 11 ▲<br>GGB 100%<br>Settings<br>Summary<br>Music<br>TV Shows<br>Photos<br>Info<br>▲ File Sharing<br>Do Me Desire | File Sharing<br>The apps listed below can transfer docum<br>Apps<br>CarryMap<br>Clips<br>Clips<br>GarageBand | ents between your iPhone and this computer.<br>CarryMap Documents<br>25 whale shark 25.gpkg<br>25 whale shark 25.gpkg<br>25 whale shark 25.gpkg<br>25 whale shark 25.gpkg<br>26 whale shark 25.gpkg<br>26 whale shark 25.gpkg<br>27 whale shark 25.gpkg<br>26 whale shark 25.gpkg<br>27 whale shark 25.gpkg<br>28 whale shark 25.gpkg<br>29 whale shark 25.gpkg<br>29 whale shark 25.gpkg<br>20 whale shark 25.gpkg<br>20 whale shark 25.gpkg<br>20 whale shark 25.gpkg<br>20 whale shark 25.gpkg<br>20 whale shark 25.gpkg<br>20 whale shark 25.gpkg<br>20 whale shark 25.gpkg<br>20 what shark 25.gpkg<br>20 what shark | 136 KB 27.07.2022 15:18<br>100 KB 27.07.2022 15:18<br>16 KB 27.07.2022 15:18<br>2,2 MB 29.06.2022 17:26<br>zero KB Today 8:46<br>16 KB 27.07.2022 15:18<br>15,4 MB 17.07.2020 9:57 |     |
| Videos                                                                                                    | iMovie                                                                                                    | Trip 4-6-16 Farr.gpx                                                                                                    | 844 KB 27.07.2022 15:18                                                                                                    |     |
| Movies                                                                                                    | Keynote                                                                                                    |                                                                                                    |                                                                                                    | 21  |
| Books Audiobooks Tones                                                                                                  | Numbers                                                                                                    |                                                                                                    | Add File Save                                                                                                    |     |
| ≣Ґ Голосовые записи                                                                                                    |                                                                                                    |                                                                                                    |                                                                                                    | ~   |
|                                                                                                    | Apps                                                                                                    | 32,67 GB Free                                                                                                    | Sync Done                                                                                                    |     |

Open the CarryMap app on your mobile device. The copied data will be displayed in the corresponding sections.

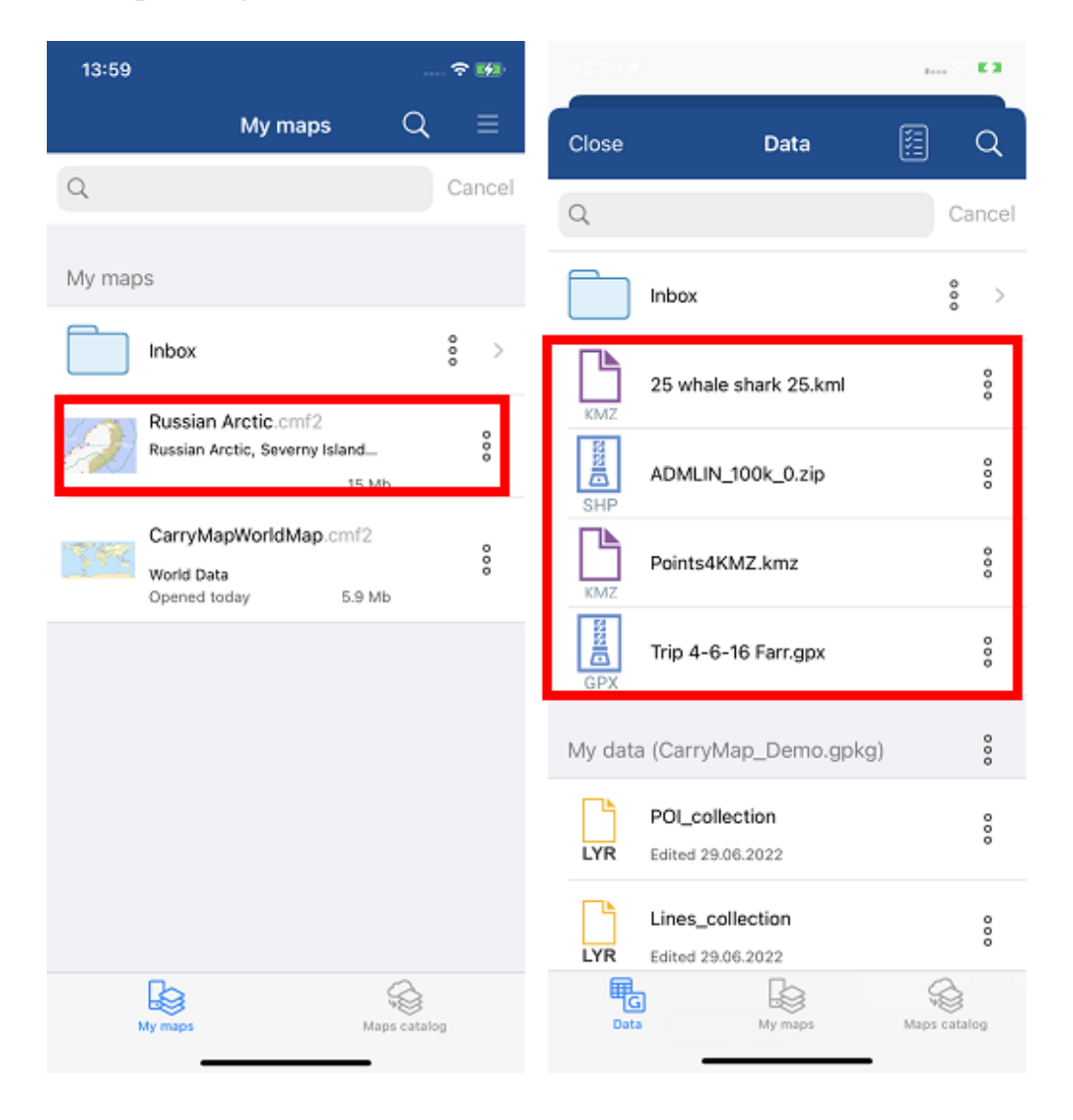

#### Importing data from cloud storage

Please note that importing data from cloud storage is only possible if you have access to the Internet.

Open a cloud storage (for example, OneDrive) on your mobile device.

| 14:(      | 00                                   | ? ₩         |
|-----------|--------------------------------------|-------------|
| < File    | s MyData<br>000 Дата Ист             | + Q         |
| Sorted    | i by Name 🗸                          | <b>=</b> 88 |
|           | 25 whale shark 25<br>27 Jul - 97 KB  |             |
| $\square$ | 25 whale shark 25<br>27 Jul - 136 KB |             |
| an        | ADMLIN_100k_0<br>27 Jul - 13 KB      |             |
|           | Points4KMZ<br>27 Jul - 14 KB         |             |
|           | Russian Arctic<br>27 Jul - 15,4 MB   |             |
|           | Trip 4-6-16 Farr<br>27 Jul - 843 KB  |             |
|           | No other files to see her            | e           |
|           | Q Search 🔟                           | Recycle Bin |
|           |                                      |             |
|           |                                      |             |
|           |                                      |             |

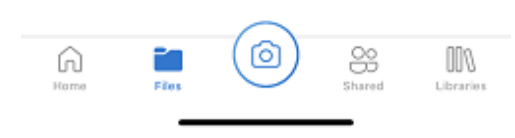

Select the file to add to the CarryMap application. In the context menu, select "Open in another app".

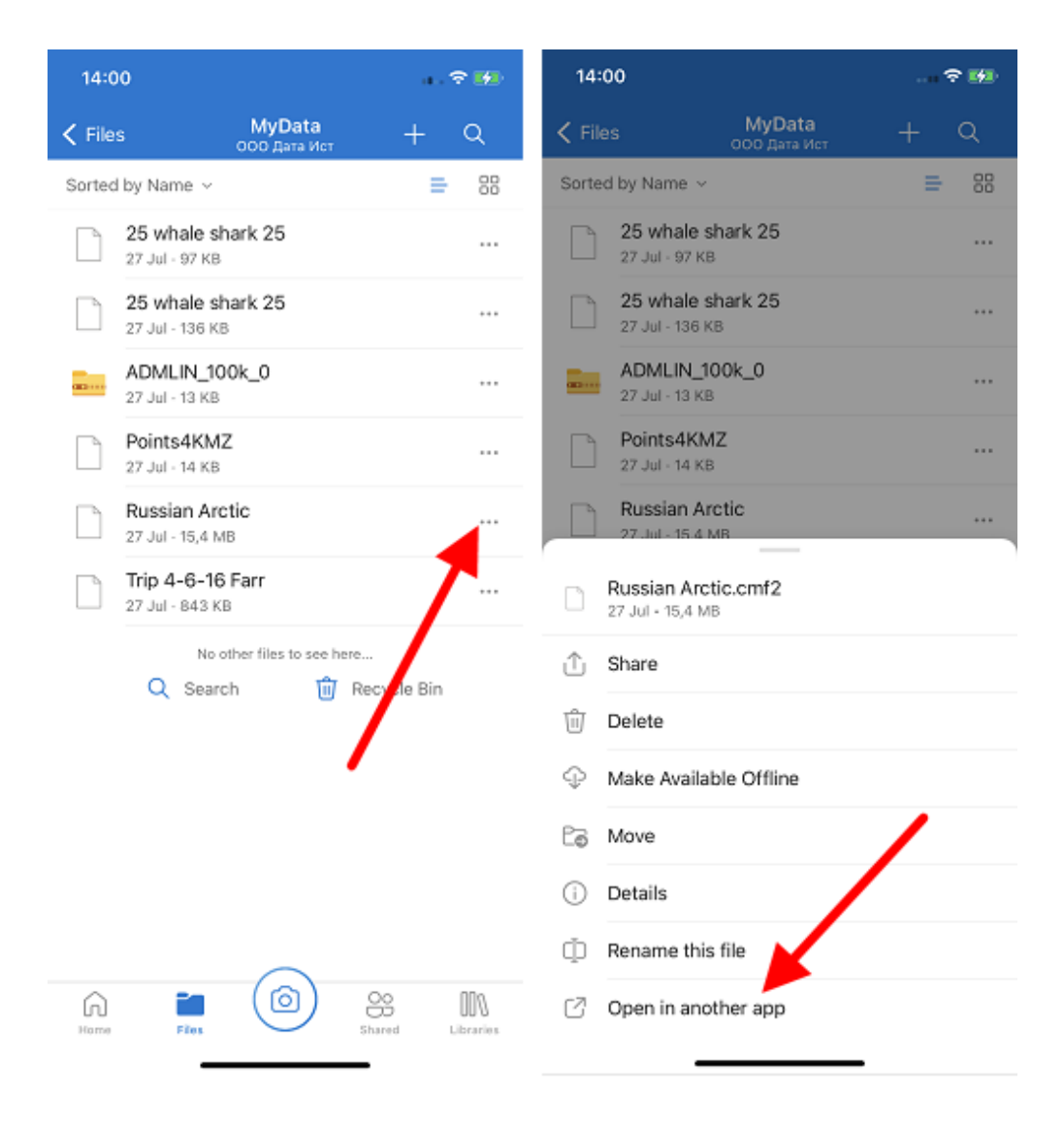

In the list of programs to open, specify CarryMap. The data will be added to the library of the CarryMap application.

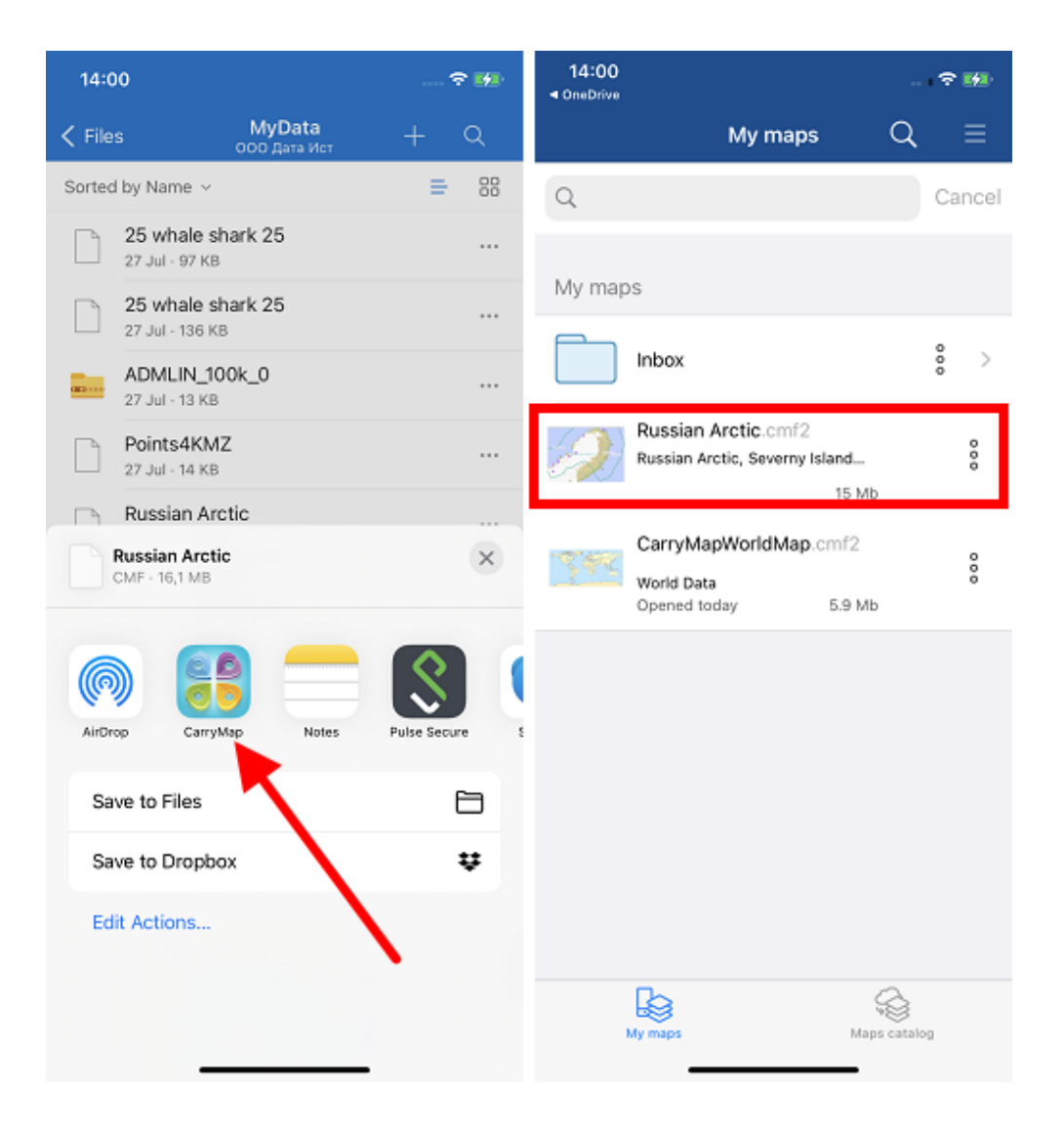

**NOTE**: The behavior in different cloud storages may differ from the one described above.

#### Sharing data

The CarryMap application supports the ability to share all application data.

Take advantage of the new ability of exchanging projects between the mobile and the desktop app versions. The new format of the project's archive, CMPRJ, is common for all app platforms (Android, iOS, Windows).

In the mobile version of the app you can share a project both from the list of maps and projects at the "My maps" tab of the application start window and from the map window.

To share a project at the My Maps tab, open the project menu by tapping three dots and select *Share*.

The project can also be shared from the map window. To do this, go to the *Additional tools for working* with *the map* and click the *Share* button.

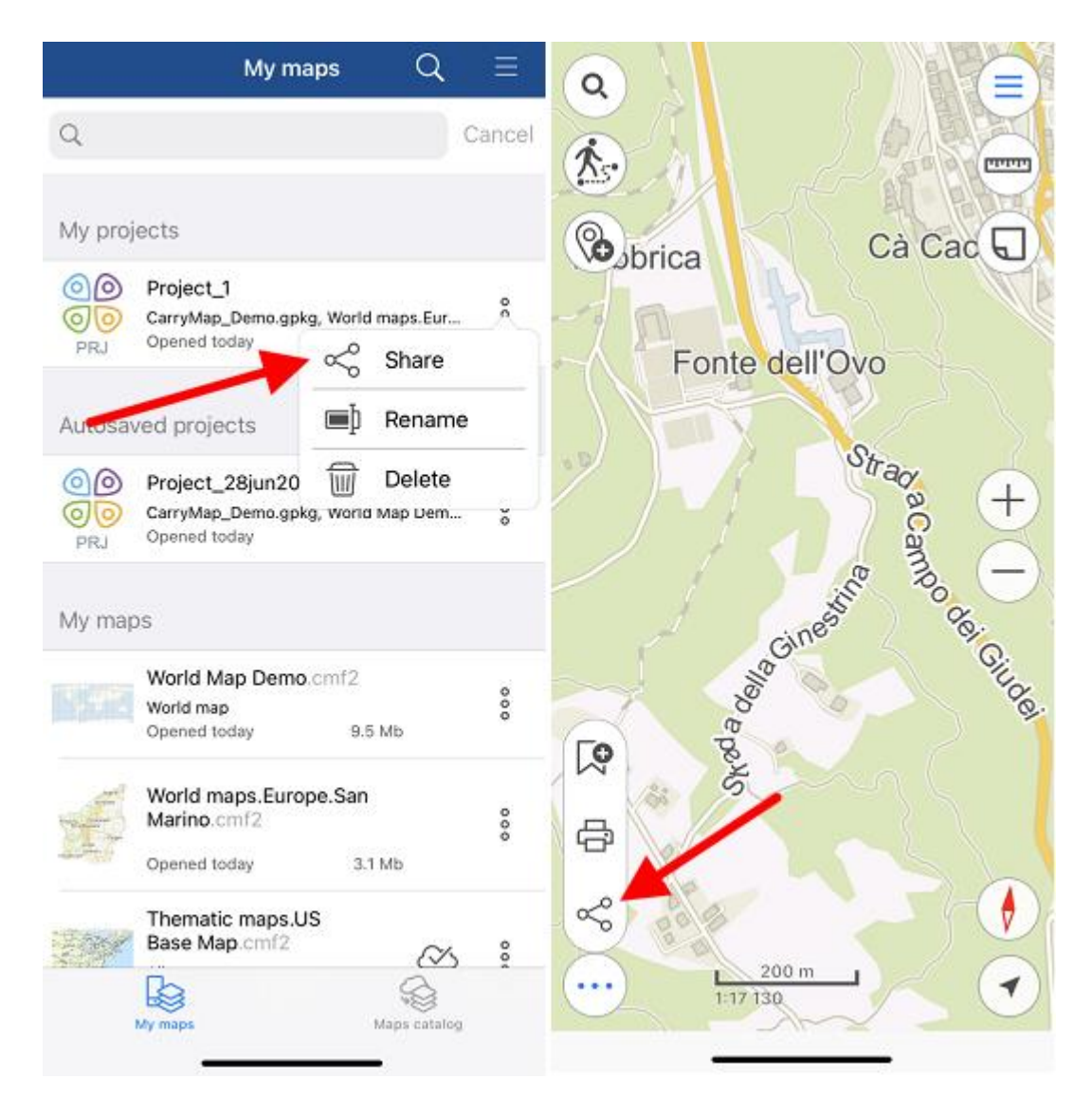

Then select the desirable method to use to share the project archive file.

You can also send your maps, layers and datasets, as well as links to online mapping services from the catalog of maps and data and from the list of project layers.

To share a CMF2 file open the maps menu on the *My Maps* tab on the start page or the Page for adding data and maps layers by tapping three dots and select *Share*.

The CMF2 map can also be shared from the list of project layers. To do this, open the layer menu and select *Share*.

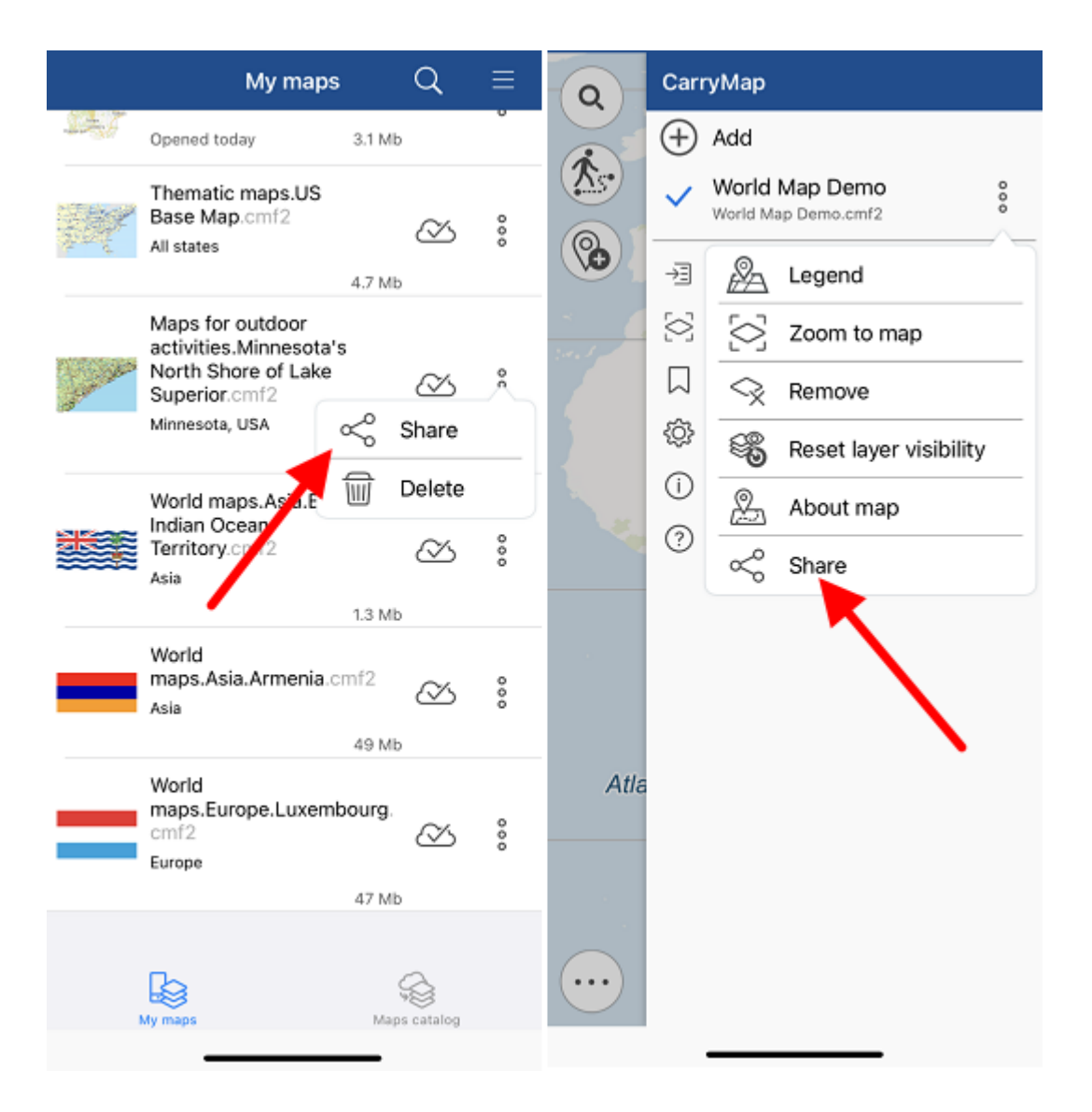

Then select the method you want to use to share the map file.

To share GeoPackage datasets, .KML/.KMZ, .GPX or .SHP, go to the page for adding data and select the Data tab (see *Page for adding data and maps layers*), open the file menu by tapping three dots, and select *Share*.

| Close  | Data                                |           | <b>[</b> ]] | Q       |
|--------|-------------------------------------|-----------|-------------|---------|
| Q      |                                     |           |             | Cancel  |
| My dat | a (CarryMap_Demo.s                  | gpkg<br>S | )<br>Share  | Å       |
| LYR    | Edited ted                          | 1         | Delet       | e       |
| LYR    | Lines_collection<br>Edited today    |           |             | 000     |
| LYR    | Polygons_collection<br>Edited today |           |             | 000     |
| LYR    | CarryMap_tracks<br>Edited today     |           |             | 000     |
| LYR    | CarryMap_polygon_t<br>Edited today  | racks     | 5           | 000     |
|        |                                     |           |             |         |
| Dat    | a My maps                           |           | Maps        | catalog |

Then select the method you want to use to share the file.

To share GeoPackage file layer, go to the page for adding data and select the Data tab (see <u>*Page for adding data and maps layers*</u>), or open the file menu by tapping three dots, and select *Share*.

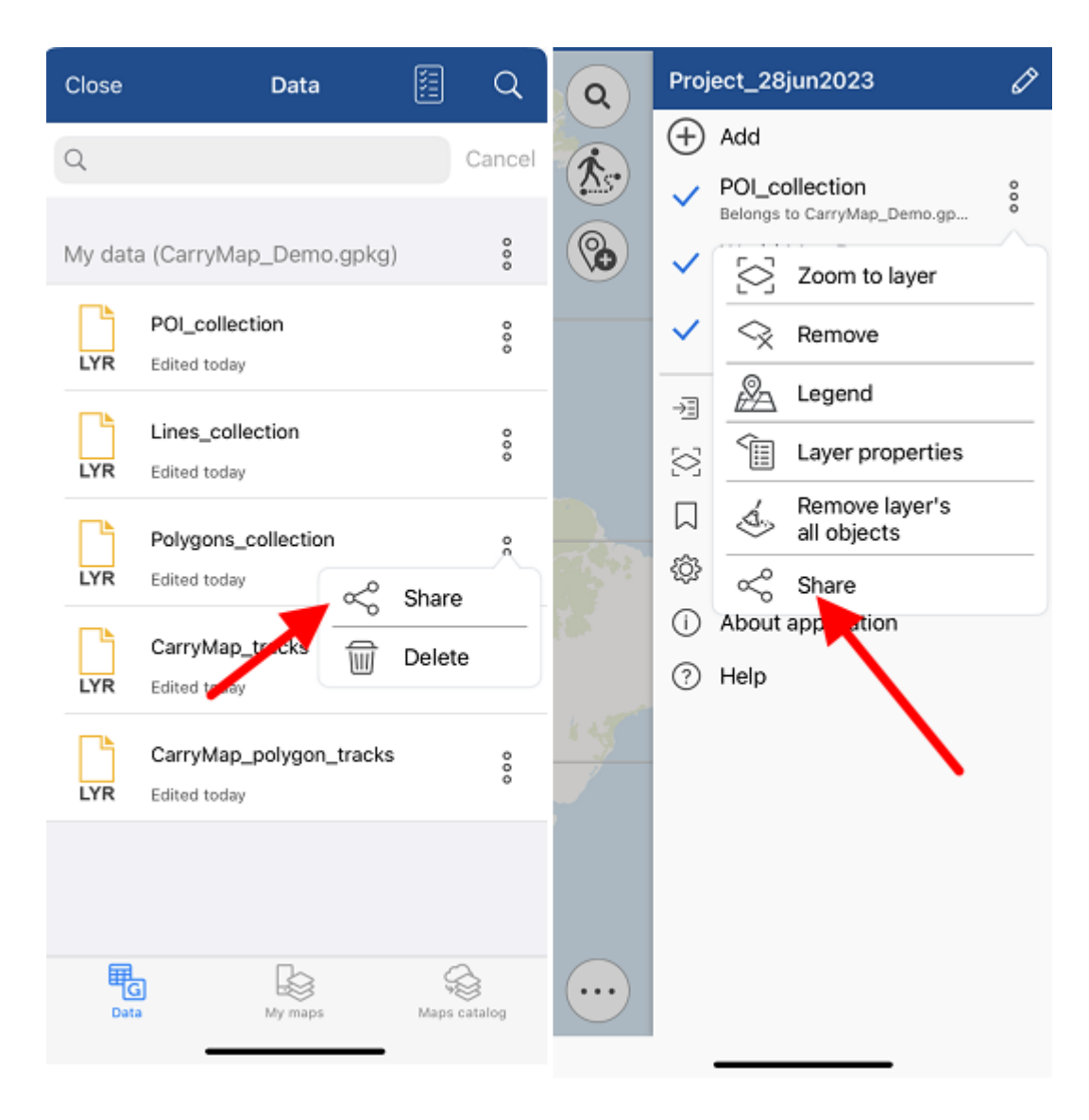

In the appeared dialog, select the data format.

| S<br>Which 1 | format would you like to share<br>this layer in? |
|--------------|--------------------------------------------------|
|              | GPX                                              |
|              | KMZ                                              |
|              | SHP                                              |
|              | GeoPackage                                       |
|              | Cancel                                           |

After selecting the format, select the method you want to use to share the file.

Besides, you can share one object of the GeoPackage layer by tapping on it in the map window and selecting *Share* in the card that opens.

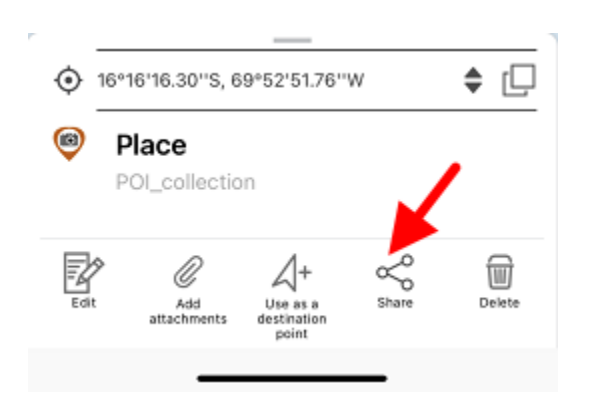

In the appeared dialog, select the data format.

|    | GPX<br>KMZ |          |            |
|----|------------|----------|------------|
|    | KMZ        |          |            |
|    |            |          |            |
|    | SHP        |          |            |
| Ge | oPacka     | ige      |            |
| 0  | ۸.         | م.       | -          |
|    | Cancel     |          |            |
|    | Ge         | GeoPacka | GeoPackage |

After selecting the format, select the method you want to use to share the file.

To share a link to an online mapping service, open the layer menu in the project layers list by tapping three dots and select *Share*.

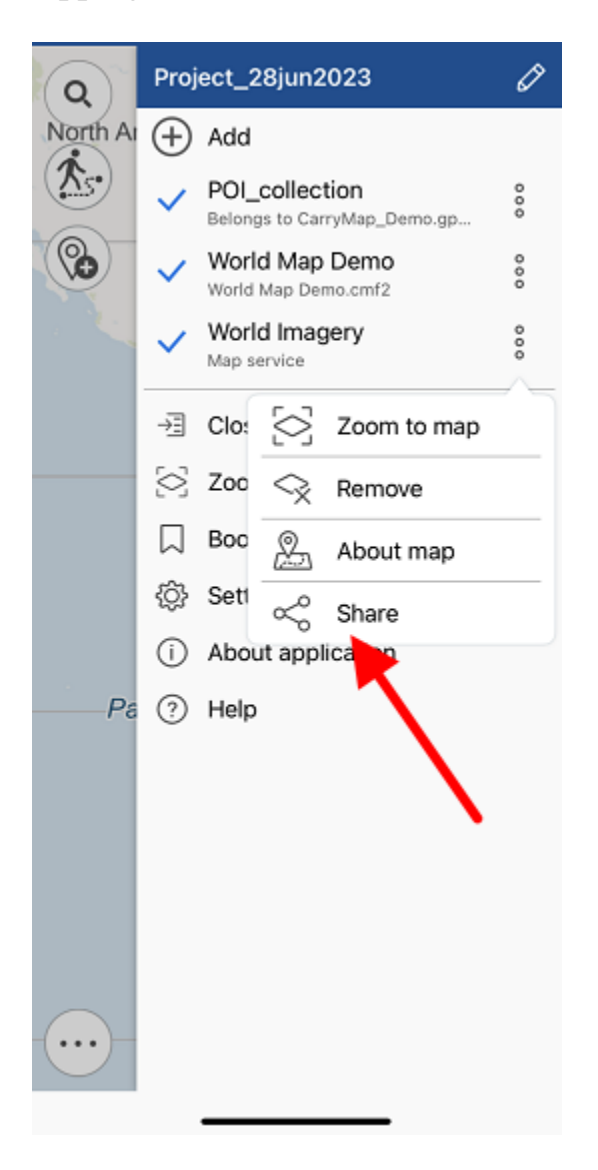

Select the method to share the link.

## Section 3. Opening maps and creating projects

#### **Opening map**

To open a map stored on the device, select it from the list in the Maps Catalog window.

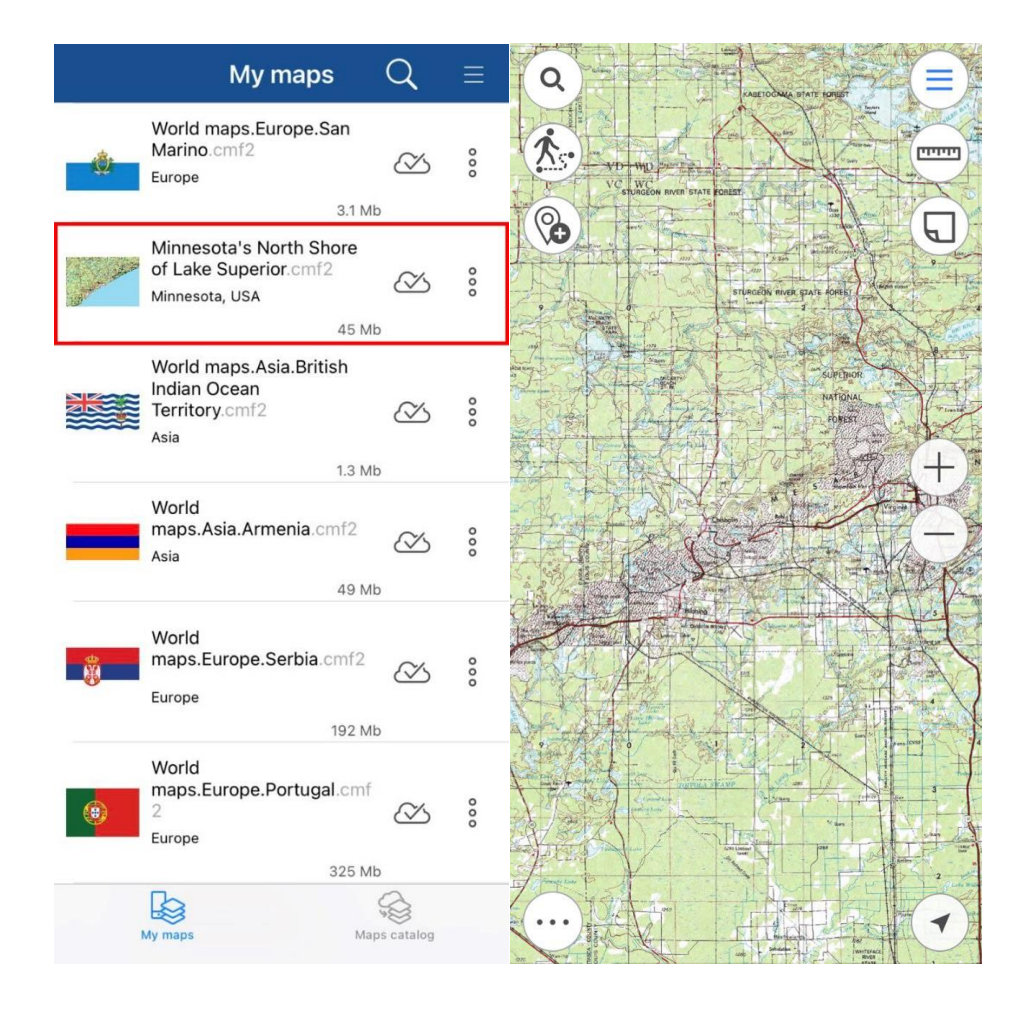

The map will be opened automatically.

#### Working with protected maps

Maps in the CMF2 format can have several types of protection (configured when creating a map), such maps are marked with additional symbols in the Maps catalog.

The maps <u>protected with password</u> are marked with the lock  $\bigcirc$  icon. To open the password protected map, tap its name, enter password in the appeared window and tap *OK*.

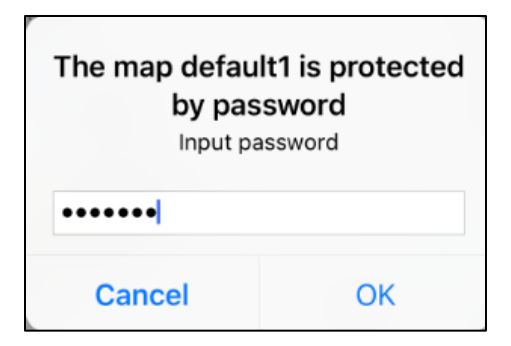

The map will be opened in the project. Now access to this map is allowed, to lock it again, go to *My maps* tab, press  $\overrightarrow{O}$  in the appeared window, and then *Proceed*.

| Do you really want to lock the map access? |         |
|--------------------------------------------|---------|
| Cancel                                     | Proceed |

Access to your map is locked and you will need to enter password again to continue working.

Maps that are protected with the <u>validity period</u> are additionally marked in the list of maps only if the validity period of the map has not started yet or has already expired. If the map

validity has expired at the time you open it, the map icon looks like *Co* and the corresponding message appears.

The map has expired

Maps that are <u>protected by device ID</u> are additionally marked in the list of maps only if the access to the map is not allowed for your device. In this case, a symbol will appear next to the map, and when you try to open such a map, a corresponding message appears.

Access to this map on your device is not allowed

#### Creating and opening project, editing project name

The project is created automatically when you open CMF2 map and add any data in GeoPackage, KML, KMX, SHP or GPX format to it or when you create any point, line, or polyline feature.

The project name can be changed in the map menu, to do so, tap the editing icon.

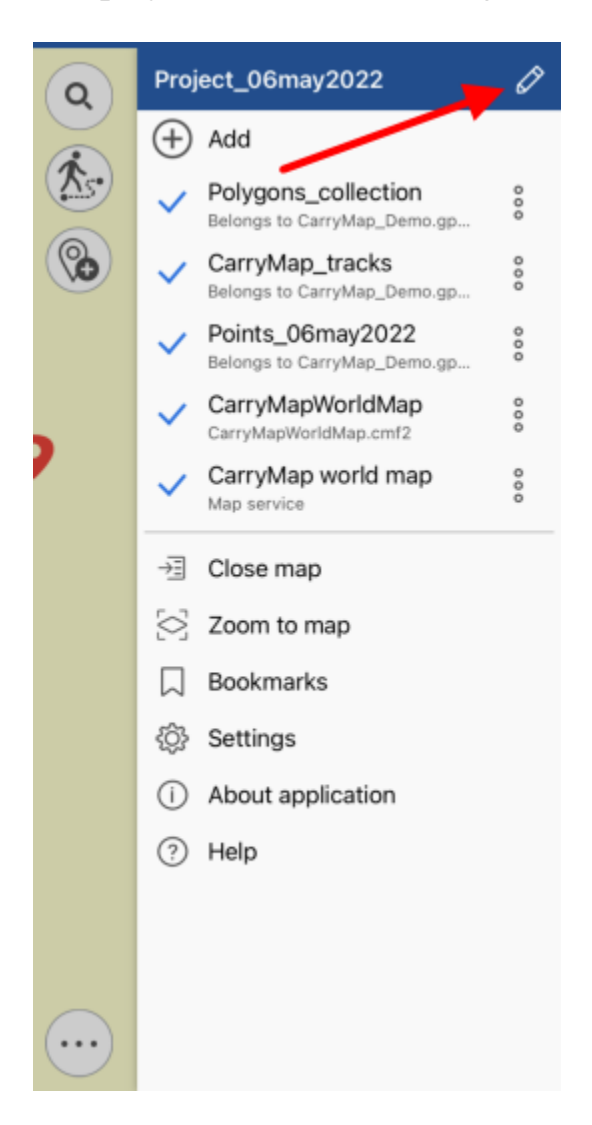

Enter the new name and tap OK to save edits or Cancel to cancel.

| Enter new project name |    |  |  |  |
|------------------------|----|--|--|--|
| Project_29mar201       | 9  |  |  |  |
| Cancel                 | ОК |  |  |  |

To open the project stored on your device, go to the *Map catalog* by tapping *Close map* button in the Main menu.

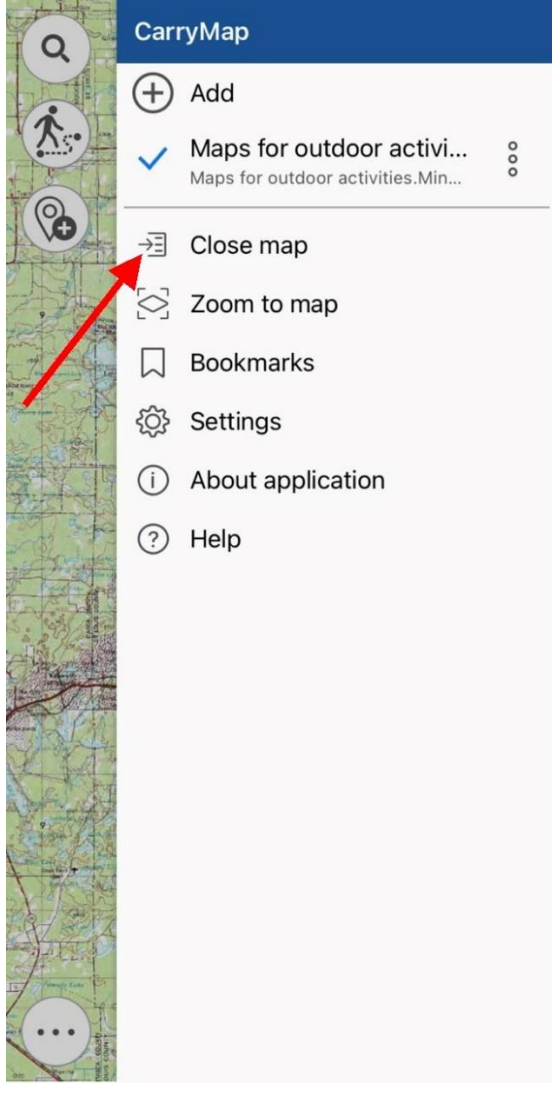

In the My maps tab all the previously saved and autosaved projects are stored.

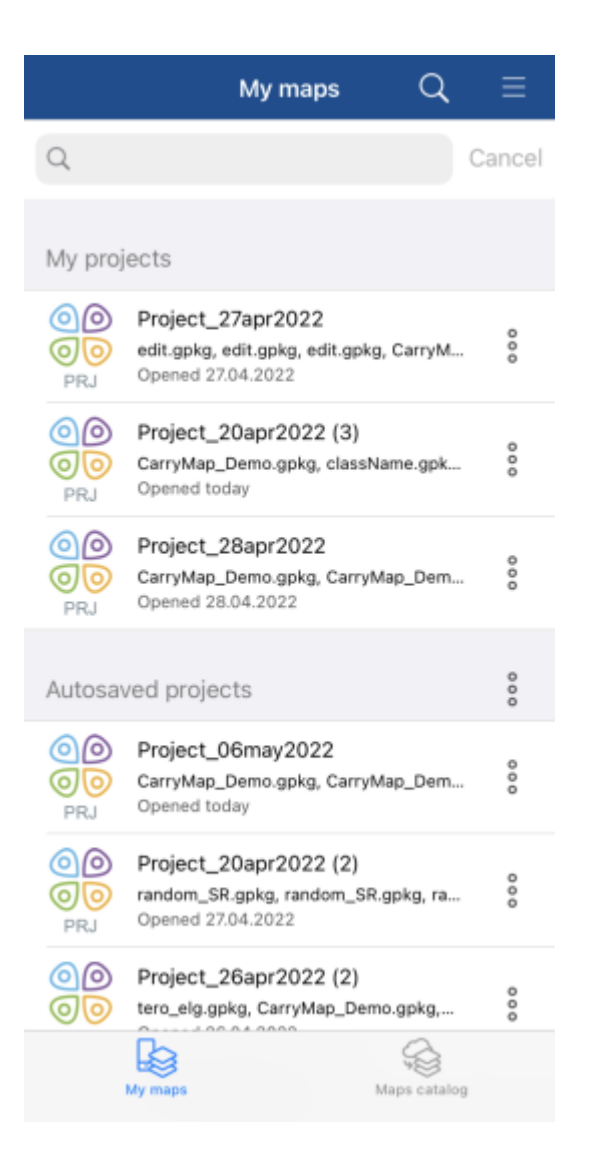

To open project, select it from the list. To delete project, select three dots menu and select *Delete*.

|                               | My map                                   | s          | Q                             | ≡      |
|-------------------------------|------------------------------------------|------------|-------------------------------|--------|
| Q                             |                                          |            |                               | Cancel |
| My projects                   |                                          |            |                               |        |
| OO Proj<br>OO Carr<br>PRJ Ope | ect_1<br>yMap_Demo.gpkg,<br>ned today    | World      | <sub>maps.Eur.</sub><br>Share |        |
| Autosaved p                   | projects                                 | Ē          | Renam                         | e      |
| OO Pro<br>OO Carr<br>PRJ Ope  | ect_28jun20<br>yMap_Demo.go<br>ned today | Voria      | Delete<br>Map Dem.            |        |
| My maps                       |                                          |            |                               |        |
| Work<br>Open                  | Id Map Demo.cr<br>d map<br>ned today     | mf2<br>9.5 | Mb                            | 000    |

NOTE: Data and maps deleted from the device cannot be restored.

To change name for project, tap *Rename* in the menu, enter the new name, and tap *OK*. If you rename autosaved project, it will be moved to the *My projects* section.

If the selected map is used in other projects, the appropriate message will appear.

| Open file as          |  |
|-----------------------|--|
| CarryMapWorldMap.cmf2 |  |
| Project1_2018_06_21   |  |
| Cancel                |  |

To open map as a project, select the project from the list. If you need to open the map only, select it from the list.

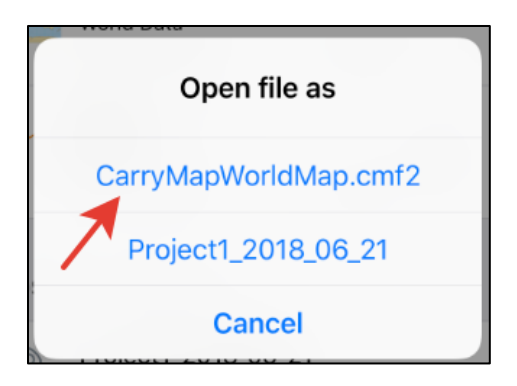

## Adding maps and data to project

If you want to add map to project, tap maps stored on your device.

| Close      | My maps                                                                                                    |         | Q     |
|------------|----------------------------------------------------------------------------------------------------|---------|-------|
| ŵ          | World maps.Europe.San<br>Marino.cmf2<br>Europe<br>3.1 Mb                                                      | ß       | 000   |
|            | Thematic maps.USBase Map.cmf2All statesOpened today4.7 Mb                                                     | $\sim$  | 000   |
| Stree de D | Maps for outdoor<br>activities.Minnesota's<br>North Shore of Lake<br>Superior.cmf2<br>Minnesota, USA<br>45 Mb | ß       | 000   |
|            | World maps.Asia.British<br>Indian Ocean<br>Territory.cmf2<br>Asia<br>1.3 Mb                                   | ß       | 000   |
| _          | World<br>maps.Asia.Armenia.cmf2<br>Asia<br>49 Mb                                                              | $\sim$  | 000   |
|            | World<br>maps Europe.Serbia.cmf2<br>Europe                                                                    | ß       | 000   |
| Data       | My maps                                                                                                    | Maps ca | talog |

🕀 Add

and go to My maps tab showing all CMF2

Select the map you want to add from the list.

Map will be added to the current project.

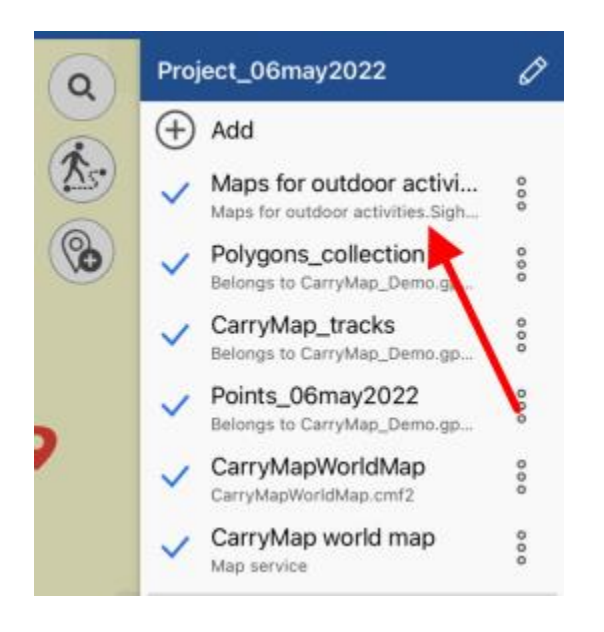

To add layer to current project, tap Add button in the map menu.

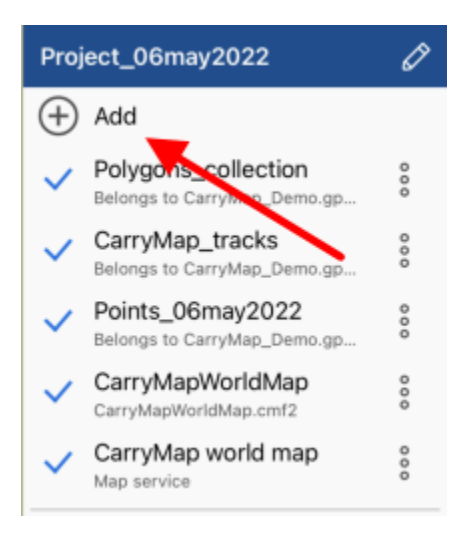

Select the required layer from library and it will be added to your current project. If you need to select multiple layers, tap *Select all*  $\underbrace{\boxtimes}$ .

| Close | Data | Q      |
|-------|------|--------|
| Q     |      | Cancel |

#### Now tap Open.

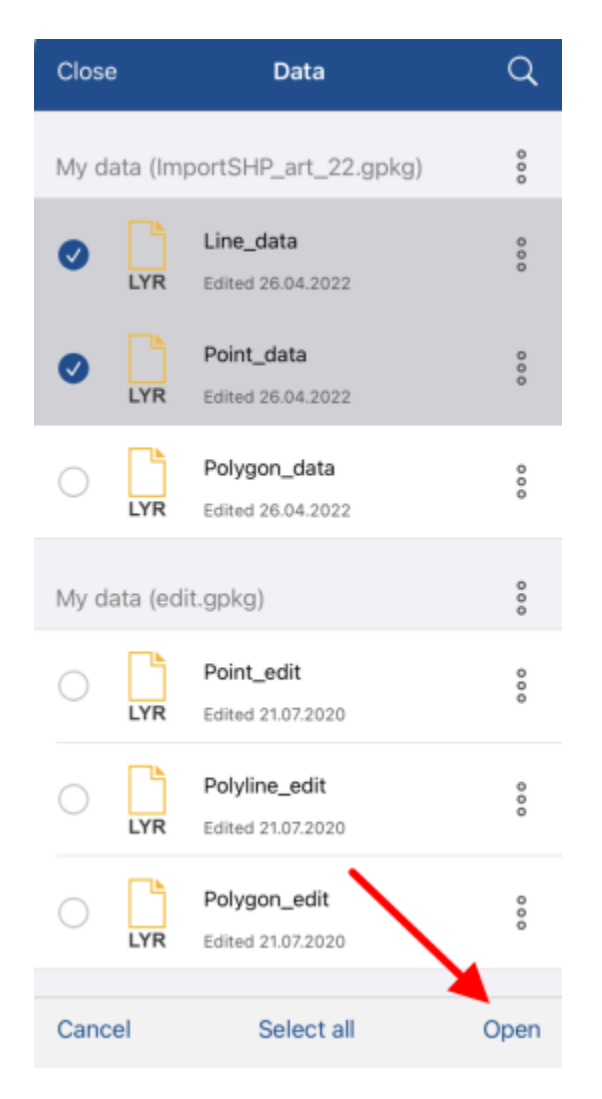

Selected layers will be added to the project.

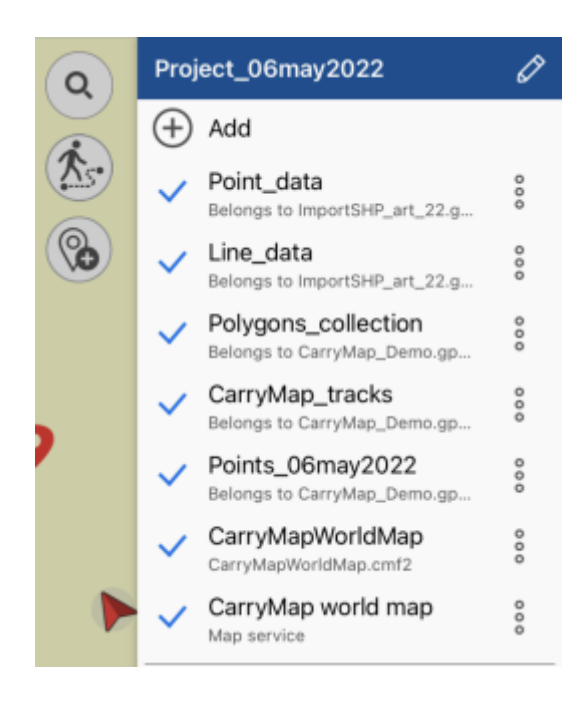

#### Automatic data conversion

The CarryMap application works directly and provides access to create and edit objects in layers of GeoPackage format files (see <u>Creating</u> and <u>Editing features</u>). When opening data of other supported formats (KML/KMZ, GPX, SHP), automatic conversion to GeoPackage format occurs.

To open the data of KML/KMZ, GPX, SHP format, go to the page for adding data and select the Data section (see *Page for adding data and map layers*). Click on the selected file, the file will be automatically converted to the GeoPackage layer.
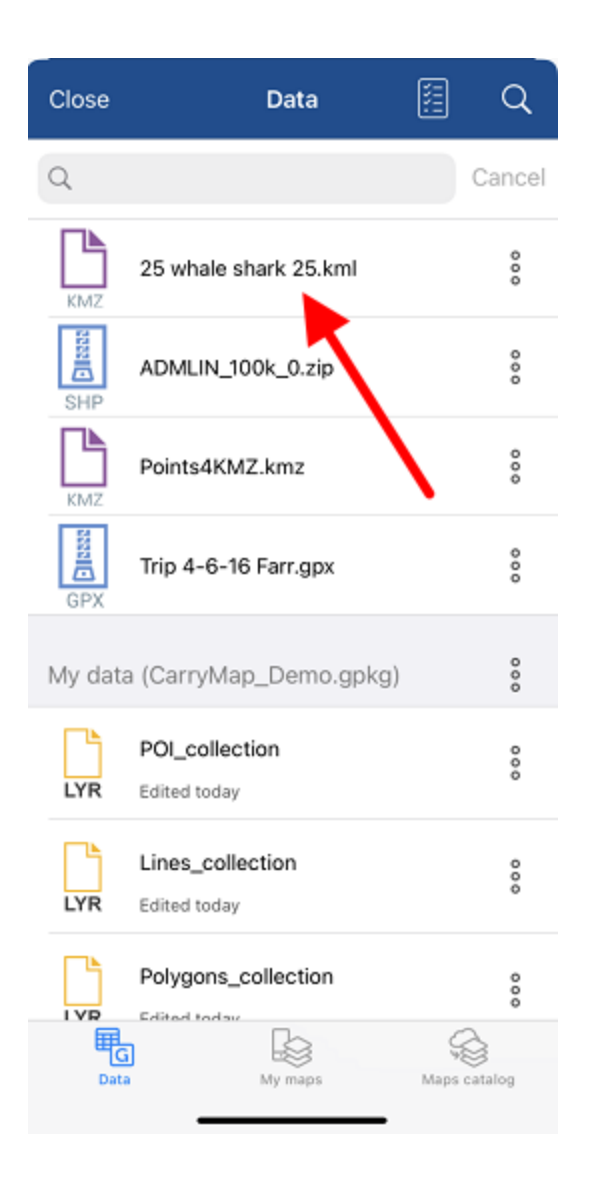

After successful conversion, you will see the corresponding message.

Layer saved to app folder as 25 whale shark 25-1.gpkg

## Adding online services

To add the online map service ArcGIS or WMS to your project, tap *Add* button, go to *Maps catalog* and select *Online maps*. You can select the online service from the provided list or add the new one.

To add the new online service ArcGIS or WMS, tap Add button.

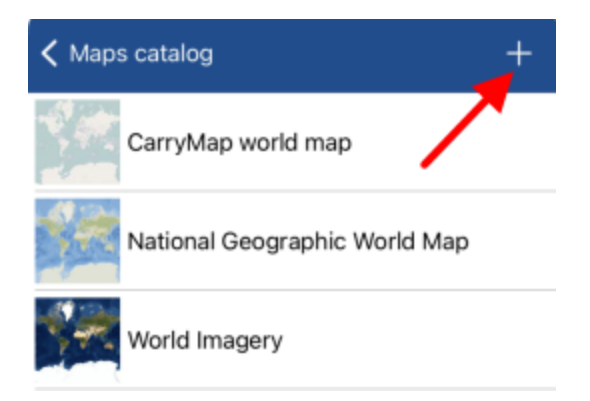

If you already have connected services, they will be shown in the list in the *Services* tab. If you need to add another service, tap *Add*.

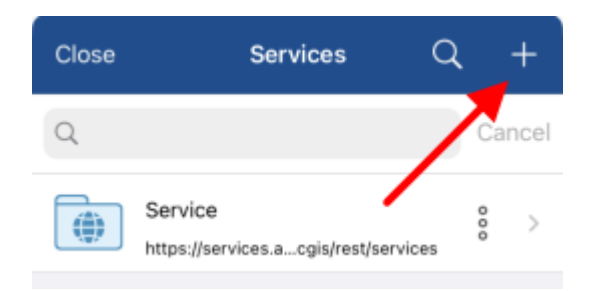

Select the required service type, enter its name and link to this service.

| Close                             | Done    |
|-----------------------------------|---------|
| Choose map service type           |         |
| ArcGIS Service                    | ~       |
| Web map service                   |         |
| Service name                      |         |
| Type URL of the service or online | catalog |
| http://services.arcgisonline.com/ |         |

Fill in all the required fields and tap *Done*. The added service will be shown in the *Services* tab.

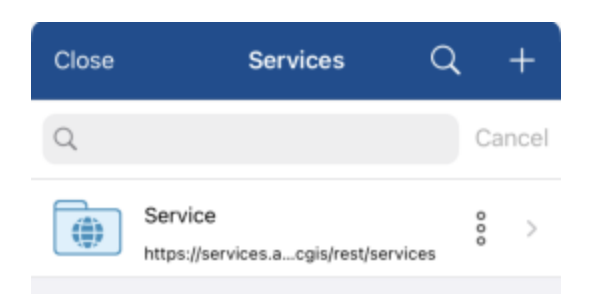

Select the required map from the service and it will be added to your project.

# Working with layers in project

All layers added to project can be viewed in the map menu.

To turn off layer visibility, tap  $\checkmark$  near the required layer name and the icon will change its color to grey  $\checkmark$ . Note that the layer will not be deleted from the project, it just will not be shown on the map. To turn the hidden layer on, tap the icon near its name again.

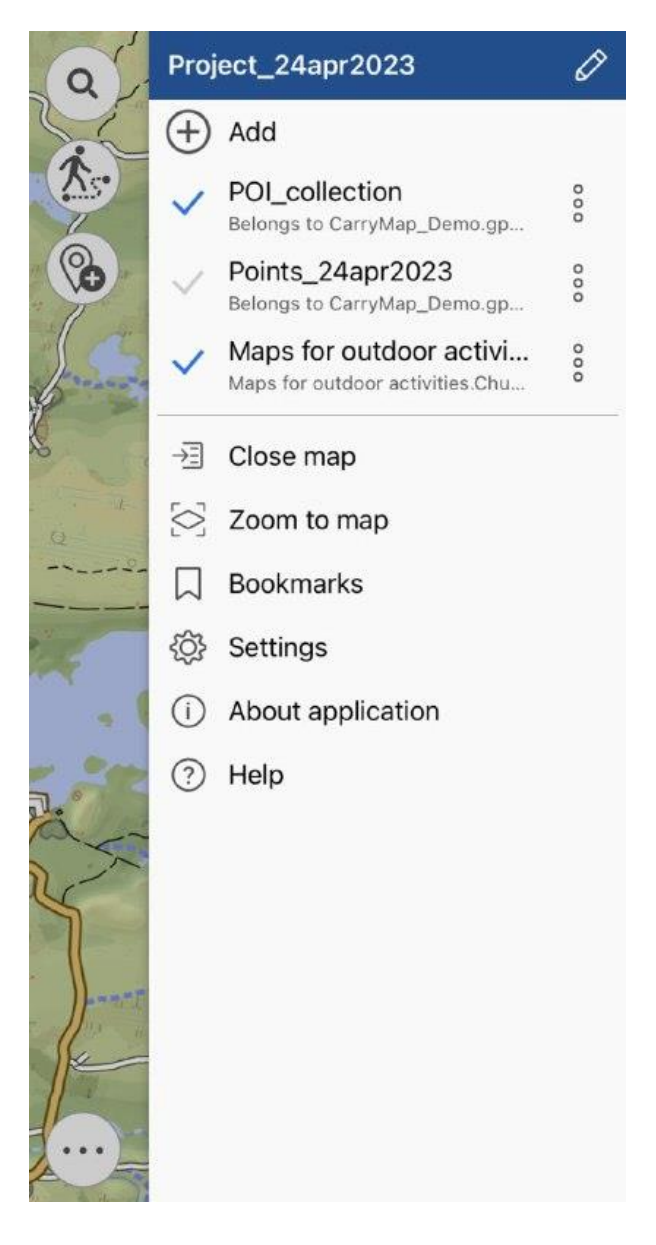

You can change the layers order in the project. To do so, long tap the layer and drag it to the required position in the list of layers. If the layer is the first one in the list, it will be displayed on top of all layers on your map, accordingly.

To zoom to layer in the project, tap the three dots menu and select Zoom to layer.

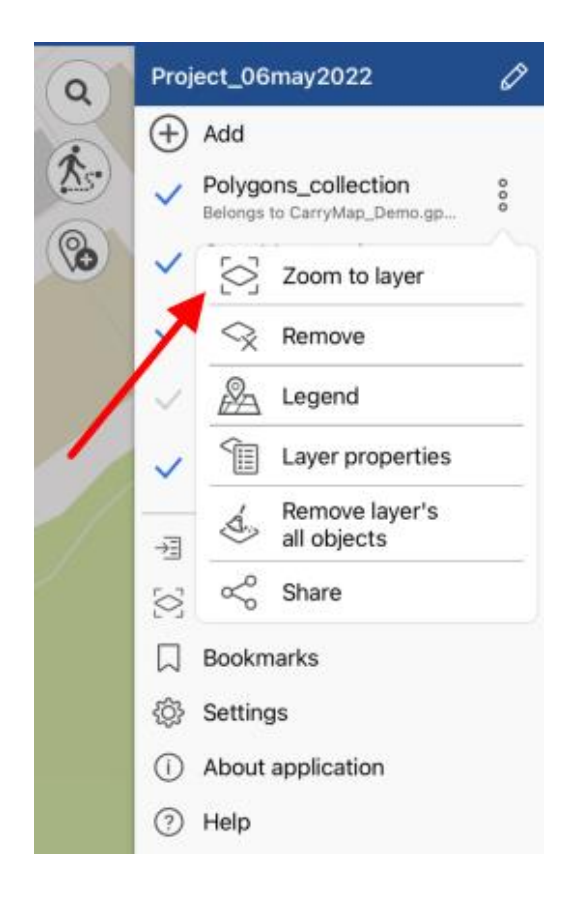

To view all features contained in the GeoPackage layer, tap Layer properties.

| (Q) | Project_06may2022                                   | Ø   |
|-----|-----------------------------------------------------|-----|
| C   | (+) Add                                             |     |
| (As | Polygons_collection     Belongs to CarryMap_Demo.gp | 000 |
| 0   | V 🚫 Zoom to layer                                   |     |
|     | 🗸 😪 Remove                                          |     |
|     | V 🖉 Legend                                          |     |
|     | Layer properties                                    |     |
| 1   | →∃                                                  |     |
| 1   | 🔄 ổ Share                                           |     |
|     | Bookmarks                                           |     |
|     | Settings                                            |     |
|     | (i) About application                               |     |
|     | (?) Help                                            |     |

In the appeared window select *Featuares list*. All features containing in the layer will be shown in the list.

| <b>&lt;</b> Back | My_points1 |   |
|------------------|------------|---|
| Main             |            |   |
| Objects list     |            | > |

Another option to view all features in layer is to tap the layer in the map menu.

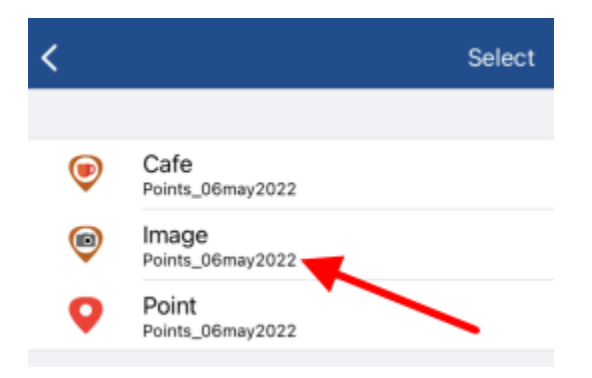

To view feature on the map, select it in the list and it will be highlighted on your map.

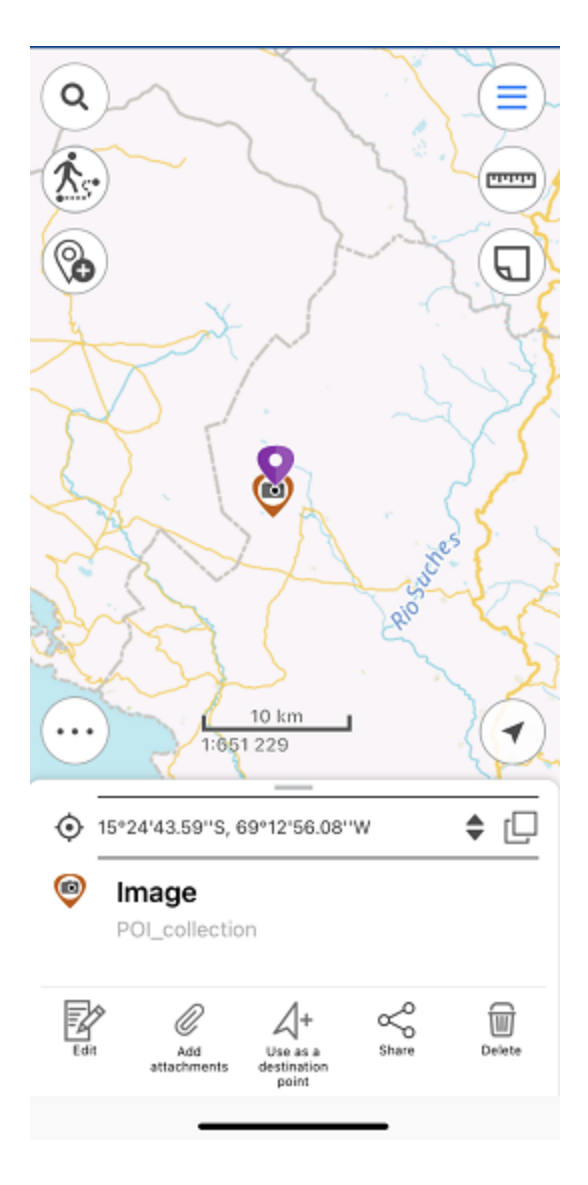

To zoom to all layer in the project, tap Zoom to map button in the Main menu.

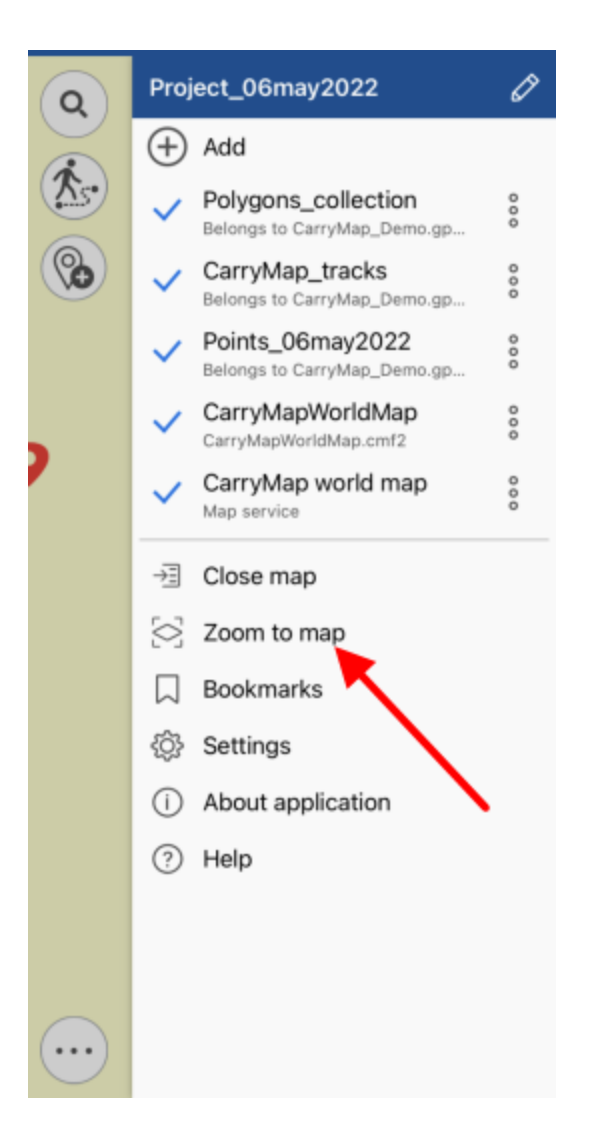

To delete layer from the current project, tap three dots menu and select Remove.

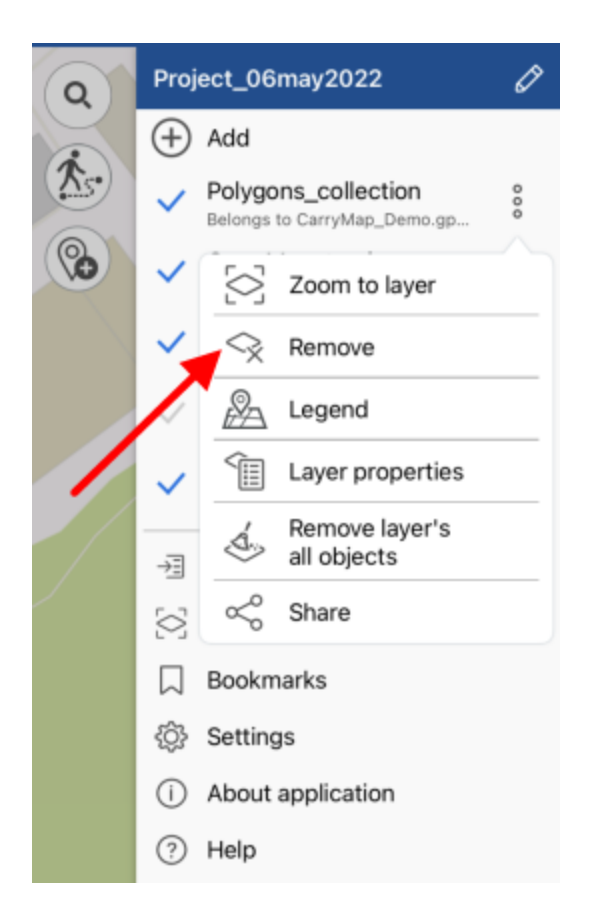

To delete layer from the device, go to the *Data* tab of *Page for adding data and map layers*, and select *Delete from device* by tapping the three dots menu of the layer you want to delete.

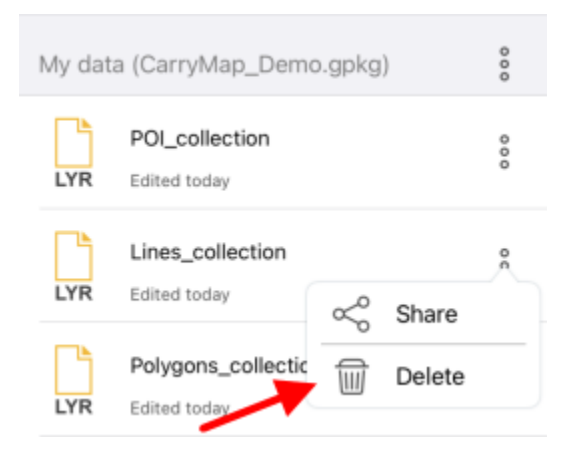

The layer will be deleted from the device.

NOTE: Data and maps deleted from the device cannot be restored.

## **Changing layer settings**

To go to the GeoPackage layer settings, select the Layer properties by tapping three dots.

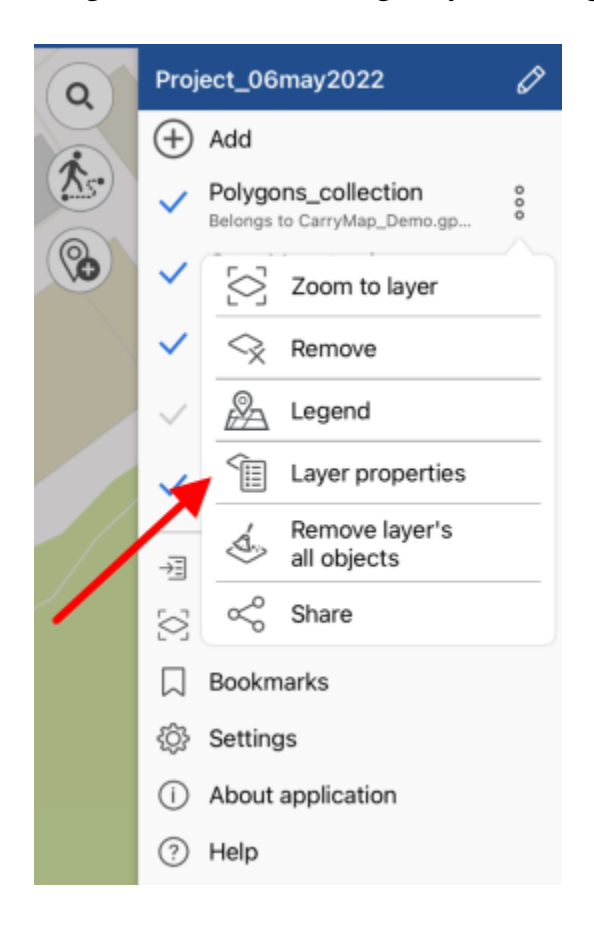

To add fields to the layer attributes, tap the *Fields* section.

| Carl Points1_2018_06_ | 21         |
|-----------------------|------------|
| Main                  |            |
| Objects list          | >          |
| Fields                | >          |
| Symbology             |            |
| •                     |            |
| Fill color            | $\bullet$  |
| Customize symbology   | >          |
| Labeling              |            |
| Use labeling          | $\bigcirc$ |

In the appeared window tap Add field button.

| <pre>     Points1_2018_06_21 Points1_2018_06_21 </pre> |      |  |
|--------------------------------------------------------|------|--|
| Add field                                              |      |  |
| name                                                   | Text |  |
| creation_date                                          | Date |  |
| modification_date                                      | Date |  |

In the appeared window enter the name of the new field, then tap OK.

| Enter field name<br>Field name |    |
|--------------------------------|----|
| I                              |    |
| Cancel                         | ОК |

Now select the required field type from the list.

| Enter field type |  |
|------------------|--|
| Integer number   |  |
| Double number    |  |
| Text             |  |
| Date             |  |
| Boolean (yes/no) |  |
| Cancel           |  |

To delete created field, tap  $Delete^{\square}$ . To save made changes, tap Save in the upper part of the window.

To change the object fill color, select *Fill color* in the *Layer properties* menu.

| Symbology           |   |
|---------------------|---|
| •                   |   |
| Fill color          |   |
| Customize symbology | > |

In the appeared list select the required color and all features will be changed accordingly.

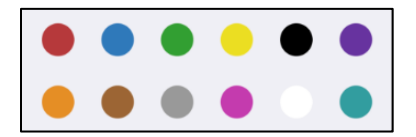

To change properties of the layer symbology, select *Customize symbology*.

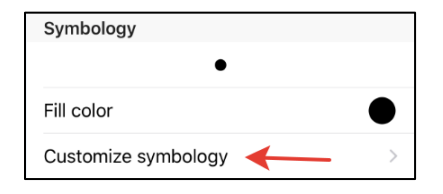

With the *Customize symbology* option you can change the symbol shape, size, show/hide its border and select border color, set transparency. To change symbol shape, tap *Shape* and select the required shape from the appeared list.

| Ο          |   | Δ |
|------------|---|---|
| $\bigcirc$ | ☆ |   |

To select image as symbol, tap  $\square$  and select the required image from the Gallery.

To show labels for features, select Layer properties, tapping three dots menu.

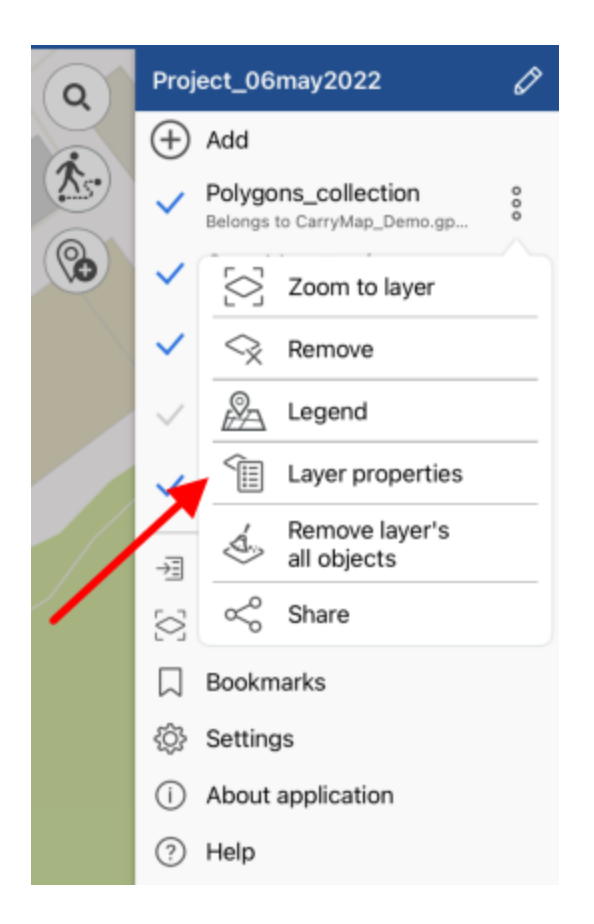

Pull the switch in the Use labeling section to display labels.

| Labeling     |               |
|--------------|---------------|
| Use labeling | $\rightarrow$ |

In Label field line select the field which attributes will be used to label all features.

| Label field | name |
|-------------|------|

To add the new field, see "Setting layer symbology. Adding new fields." section above.

In the *Font size* line specify the font size pulling the shift to the required value.

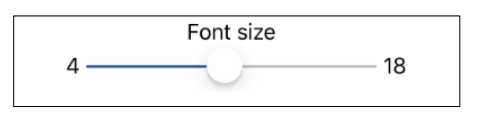

Select the labels color in the Font color line.

| Font color |  |
|------------|--|
|------------|--|

To view symbology used for layer, tap three dots, and select *Legend* in the menu.

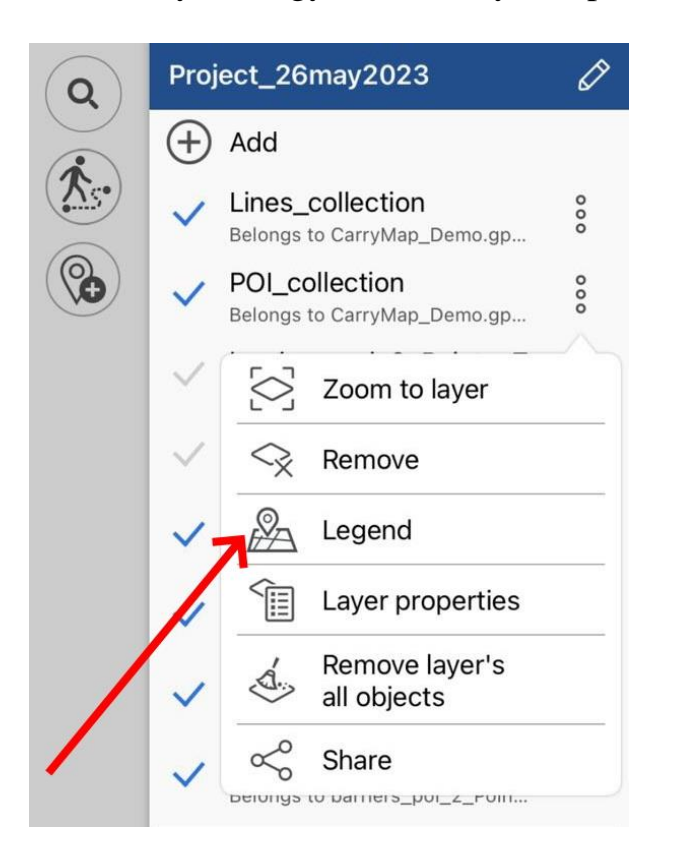

In the appeared window you can view all symbology used to display this layer.

| <          | POI_collection      |
|------------|---------------------|
| P          | Parking             |
|            | Fuel station        |
| 8          | Car service station |
| •          | Hospitals           |
|            | Supermarkets        |
| 9          | Cafe                |
| ۲          | Hotels              |
| $\bigcirc$ | Camping             |
| •          | Arrow               |
| æ          | Observation deck    |
| ٢          | Picnic area         |
| ٤          | Monuments           |
| 0          | Sights              |
| Q          | Waterfalls          |
| ٩          | Peak                |
| 0          | Violet marker       |

It is also possible to change the visibility of layers of the CMF2 maps individually. To turn the

layer off, tap the *layer visibility button* 

# **Section 4. Creating and editing features**

GeoPackage (GPKG) is an open geospatial data format that is not associated with the operating system and is implemented in the SQLite database container format. The format is widely used among professional cartographers due to a number of its advantages. In comparison with the SHP format files, GeoPackage can contain a lot more features (about 100 million), but at the same time it remains as light as possible, and unlike the GPX format, which transmits only lines and points, GeoPackage can transmit all types of mapped features (points, lines, polygons), as well as attachments to them in a single file.

#### **Creating new feature**

To create new *feature* on the map, tap the *Create feature* button.

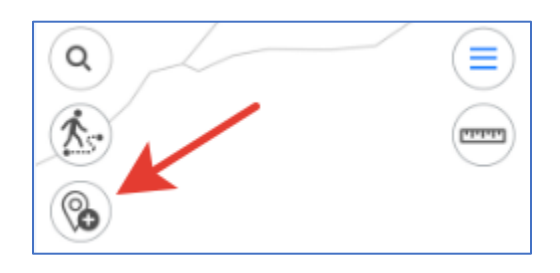

In the appeared menu select the feature type: point, polyline, or polygon.

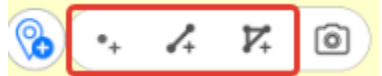

Specify the feature geometry. To do so, consequentially tap the required places on your map.

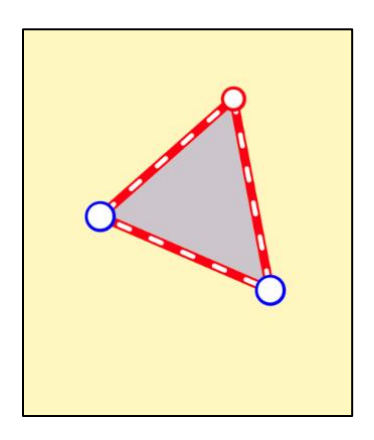

To delete the needless point on the map, tap it. To add the new point, pull the edge in the needed place and the point will be added there. To change location of the created point, tap and hold it, then drag it to the new place on the map.

Now select the layer where you want to create the new feature. To do so, in the feature card tap the arrow near the *Save to* option.

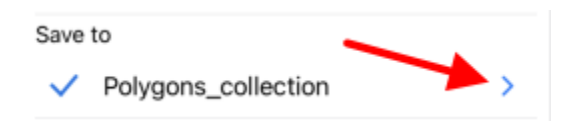

In the appeared window you can either select the layer from the currently opened project, or select the previously created layer in the application, or create the new layer.

To select the layer from the existing data, press *Select from data* and select the required layer from the list of GPKG layers stored in the application.

Select from data

To create the new layer, press Create new.

(+) Create new

The layer will be automatically created with the default name, but you can rename it, to do so, enter the new name using the keyboard.

|      | ) *   | 3       | 0     | <     | 1   | >   |     |              |
|------|-------|---------|-------|-------|-----|-----|-----|--------------|
| <    |       |         |       | -     |     |     |     |              |
| Save | to    | /       |       |       |     |     |     |              |
| ~    | Polyg | jons_   | _06m  | ay20  | 22  |     |     |              |
| _    | Polyg | ons_    | colle | ction |     |     |     |              |
|      | Selec | ct froi | m da  | ta    |     |     |     |              |
| q    | W €   |         | r t   | t y   | / L | J I | i o | р            |
| а    | s     | d       | f     | g     | h   | j   | k   | I            |
| Ŷ    | z     | x       | с     | v     | b   | n   | m   | $\bigotimes$ |
| 123  | ٢     |         | 1     | space | •   |     | ret | turn         |
|      | €     |         |       |       |     |     | ,   | Ŷ            |

To confirm the layer name, tap the tick mark near the layer or tap Enter on the keyboard.

If there are previously added layers in the project, then to create the feature you need to select the required layer from the list. The selected layer will be marked with the check sign.

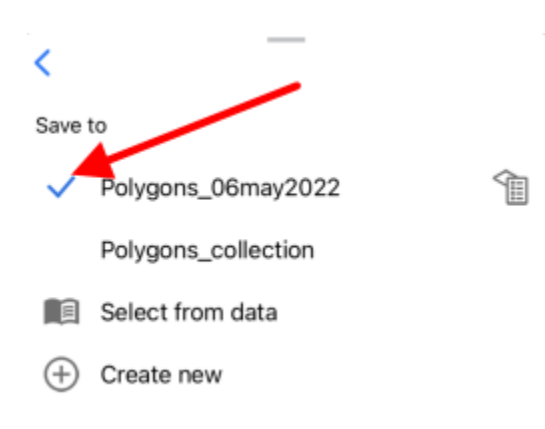

To select another layer, press its name in the list and it will be marked with the blue check sign.

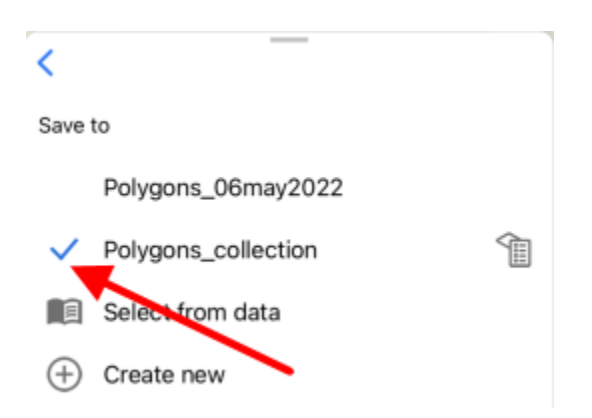

To go to changing parameters of the layer settings, press 1. See <u>Changing layer settings</u> section for more details about changing layer settings.

To go to saving the created feature and filling in the fields, press the back arrow.

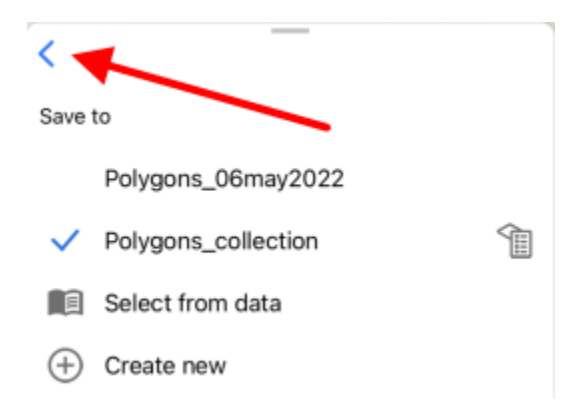

To fill in the *Feature name* and *Description* fields, tap the required line and enter the text.

| ♦ 00° 00′ 00″                 | N 000° 00' 0        | 0" E 🛛 🗢 | 0 |
|-------------------------------|---------------------|----------|---|
| Area<br>1 078,14 m²           | Perimete<br>152,91  | er<br>m  |   |
| Take photo/<br>video          | Add from<br>gallery | Add file |   |
| Save to                       |                     |          |   |
| <ul> <li>Polygons_</li> </ul> | collection          |          | > |
| Feature r                     | name                |          |   |
| Description<br>Not defined    |                     |          |   |
| Туре                          |                     |          |   |
| My polygons                   |                     |          |   |
| Cance                         |                     | reate    |   |

To complete creation of the feature, press *Create*. The feature will be saved. If you need to cancel this operation during the feature creation process, press *Cancel*.

### **Creating features by coordinates**

To create the feature by coordinates, during the creation process go to the line for entering coordinates in the feature identification card (see <u>Creating new feature</u> section for details).

To create the feature by your current location, press *Coordinates by location*  $\bigcirc$  button in the identification card of the created feature.

Coordinates of the point feature will be changed to coordinates of the current location. The new point with coordinates of your current location will be added to the created polygon or polyline feature.

To add the feature by manually entered coordinates, go to the line for entering coordinates.

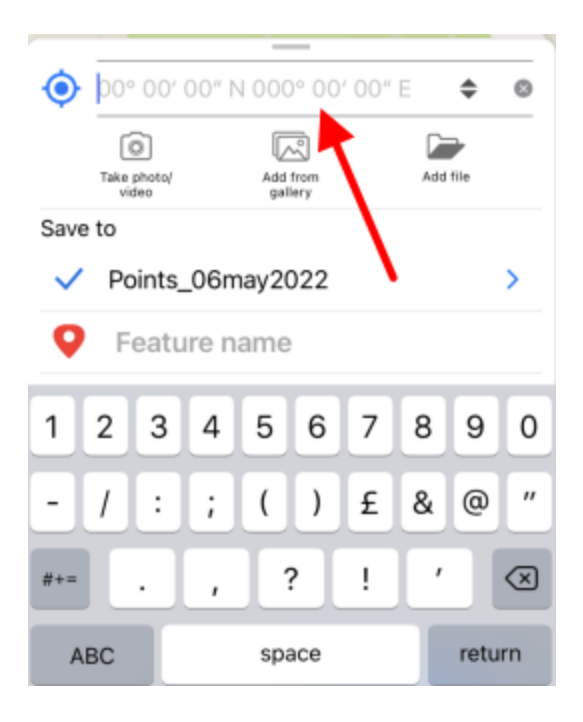

You can change coordinates format, if needed. To do so, select the feature and in the appeared identification window tap the line with coordinates to change the format.

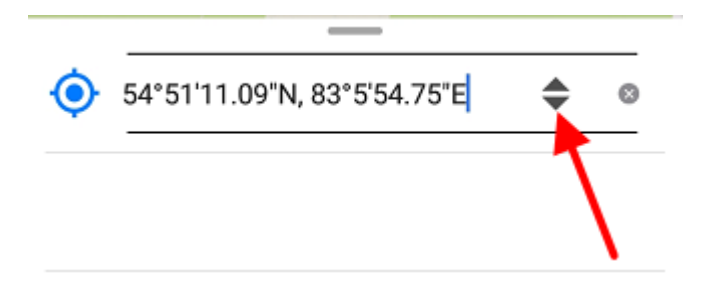

The available coordinate formats are as following:

- Degrees-minutes-seconds
- Decimal degrees
- UTM meters (if you selected Projected coordinate system in <u>Application settings</u>).

Enter the required coordinates and press *Return* on the keyboard.

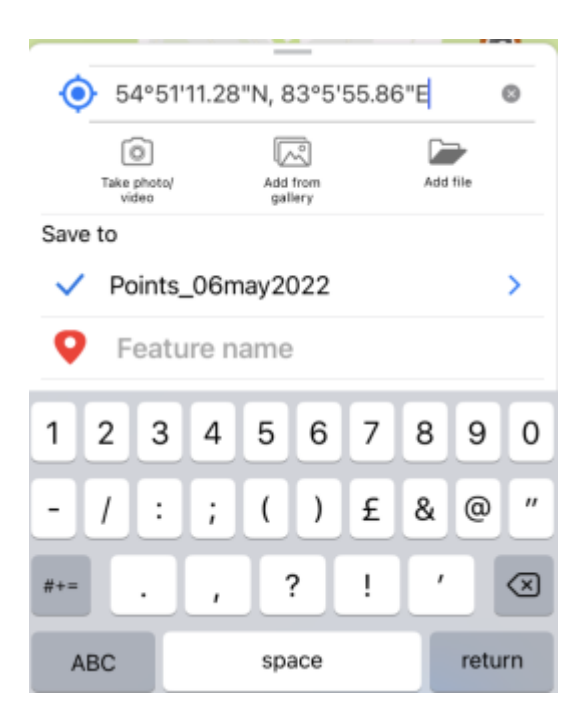

The point with the specified coordinates will be added on the map.

| Q 🕈 (=                         |   |
|--------------------------------|---|
|                                | ) |
|                                | 5 |
| ▲ 54°51'11 28"N 83°5'55 86"F ▲ | - |
|                                | - |
| Take photo/ Add from Add file  |   |
| Save to                        |   |
| ✓ Points_06may2022 >>          |   |
| • Feature name                 |   |
| Описание                       |   |
| Not defined                    |   |
| Тип                            |   |
| My points                      |   |
|                                |   |
|                                |   |

To save the point, press Create.

## Creating point feature by photo

To create the new point feature by photo, press *Create feature* button in the map window and in the appeared menu select *Create point by photo* button.

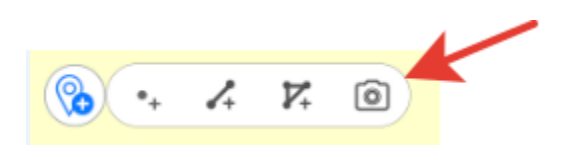

**NOTE:** To be able to use this option, in your smartphone settings you need to allow CarryMap app to have access to the device camera (see <u>Application permissions</u>). Besides, for all photos made with your device, the option of using geolocation should be enabled.

After pressing the *Create point by photo* button the camera window will open.

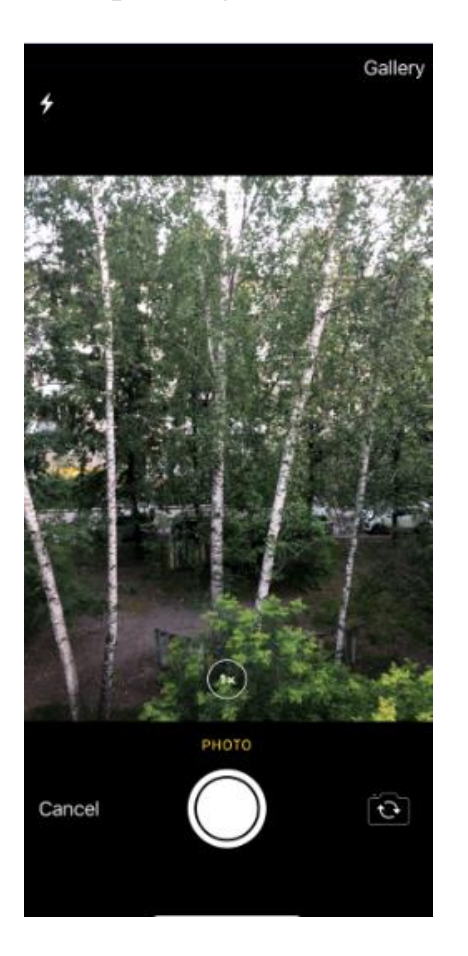

Press Take photo button.

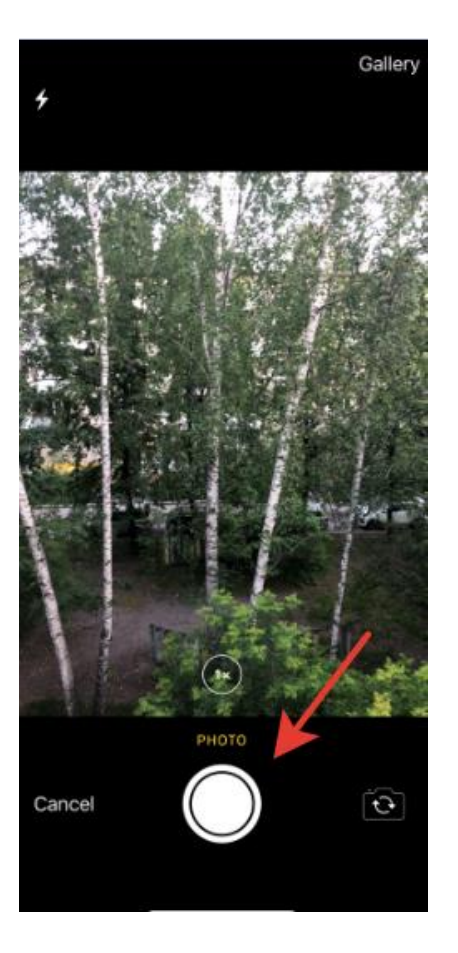

To use this photo, press Use photo.

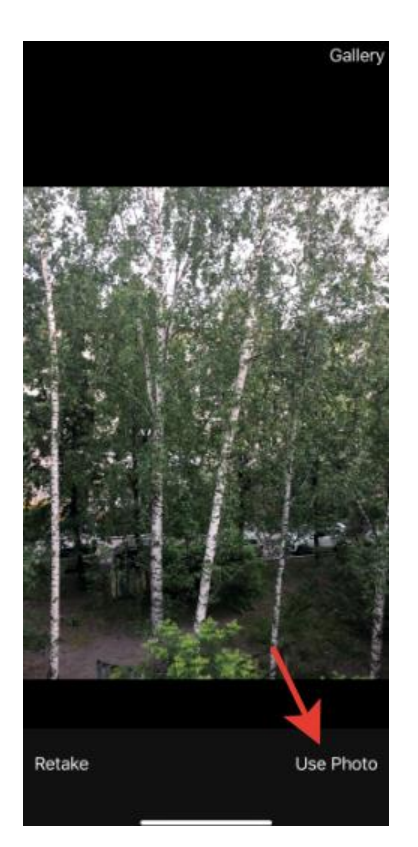

To take another photo, press *Retake*. In the appeared camera window take the new photo and press *Use photo* again.

To use the existing photo, press *Gallery*.

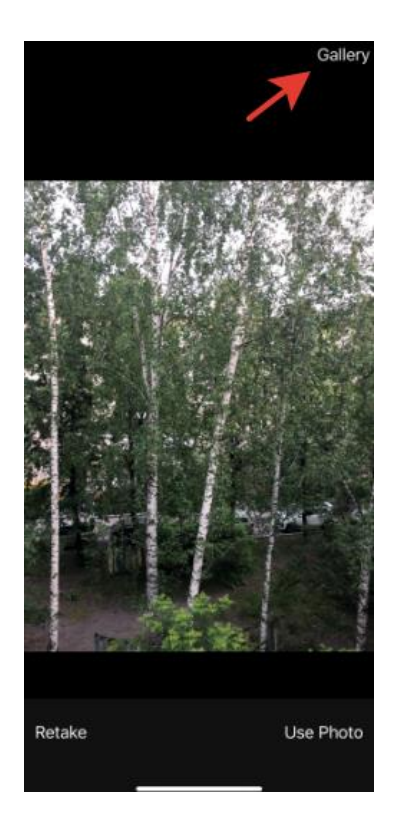

Select the required photo from your Gallery. Now coordinates of selected photo will be used to create the point on your map and this photo will be added as attachment to the point (see *Adding attachments to feature*).

| Q 20 A                        |               |
|-------------------------------|---------------|
|                               |               |
|                               | <b>(</b>      |
| 54°51'9.97"N, 83°             |               |
| Take photo/ Add<br>video gall | Trom Add file |
| Save to                       |               |
| V Points_06may20              | )22 >         |
| <b>Q</b> Feature name         |               |
|                               |               |
| photo: 1, video: 0, docum     | ients: 0      |
| Описание                      |               |
| Cancel                        | Create        |

Changing the layer and its settings is done same as when creating features, see <u>*Changing layer*</u> <u>settings</u> section for details.

| To complete creation of point by photo, press Create button      | Create |  |
|------------------------------------------------------------------|--------|--|
| To cancel creation of point by photo, press <i>Cancel</i> button | Cancel |  |

# **Recording track. Creating polygon by track.**

To start recording track or to start creating polygon by track, press *(b)*. To record track, press *Record track* button.

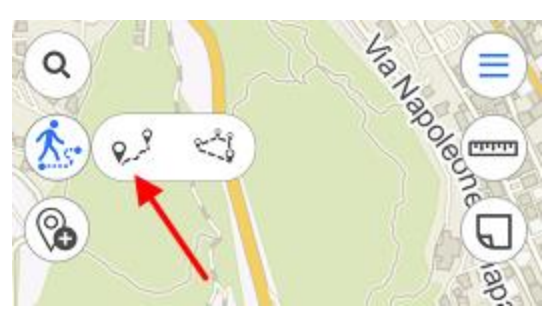

To create polygon by track, press *Create polygon by track* button.

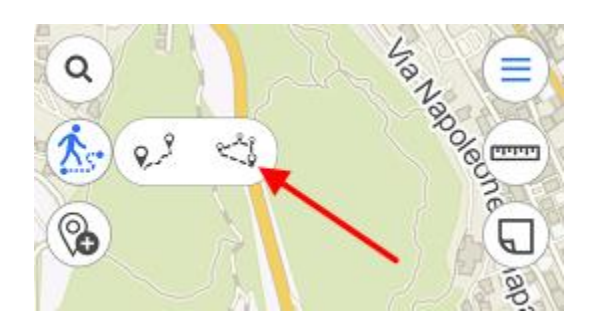

When recording track or creating polygon by track starts, the tool button becomes red.

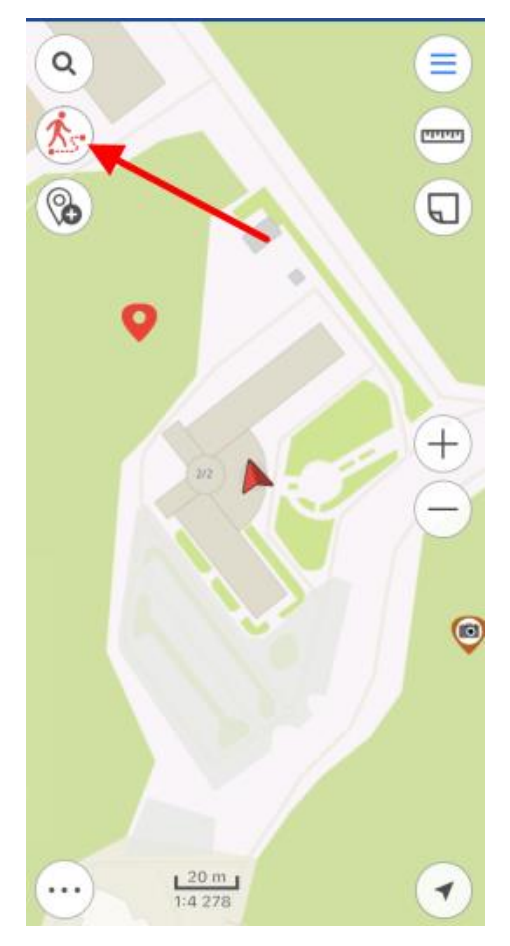

To complete recording track or creating polygon by track, press the tool button  $\bigotimes$  again.

In the appeared window select the layer where to you want to save your track or polygon. Enter the track name in the *Feature name* field, if needed.

| ٩                             |                       |            | € |
|-------------------------------|-----------------------|------------|---|
| È                             |                       |            |   |
| ® 💦                           |                       |            | 5 |
|                               |                       |            |   |
| 54°51'11.23'                  | "N, 83°5'55.71        | "E \$      | 0 |
| Total length<br>106,35 m      | Section le<br>11,49 m | ength<br>1 |   |
| Take photo/<br>video          | Add from<br>gallery   | Add file   |   |
| Save to                       |                       |            |   |
| <ul> <li>CarryMap_</li> </ul> | _tracks               |            | > |
| - Feature                     | name                  |            |   |
| Description                   |                       |            |   |
| Not defined                   |                       |            |   |
| Туре                          |                       |            |   |
| My tracks                     |                       |            |   |
| Cance                         | l Cr                  | eate       |   |

Note that every 5 seconds your track will be saved automatically. That is, even if your device switches off by some reason, the track will be automatically saved to the selected layer and so will not be lost.

Note that recording track does not hinder any other operations provided with the app (for example, feature creation or editing, adding new layers to project, etc.).

Recording track can be stopped by tapping *Record track* or *Create polygon by track* button again.

**NOTE**: For the track recording function to work correctly and create polygons by tracks, we recommend that you provide the application access to your location in any mode (including in the background), otherwise the application will not be able to receive data about your location in the background, and the track line will be built incorrectly (see <u>Application Permissions</u>).

## Selecting symbol when creating feature in the existent layer

When creating the feature in the existent or the newly created layer you can specify different symbols for features of one layer. To do so, create the new feature and select the required symbol in the feature card.

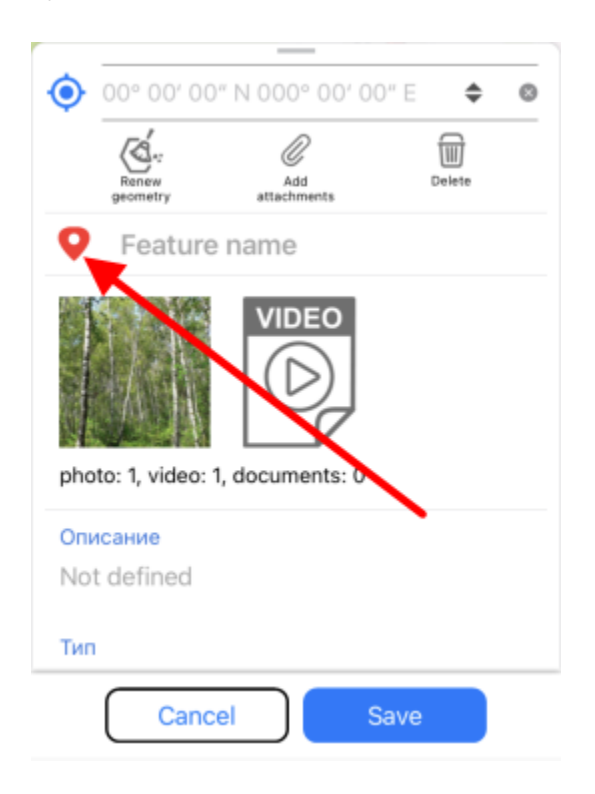

In the appeared list select the required symbol.

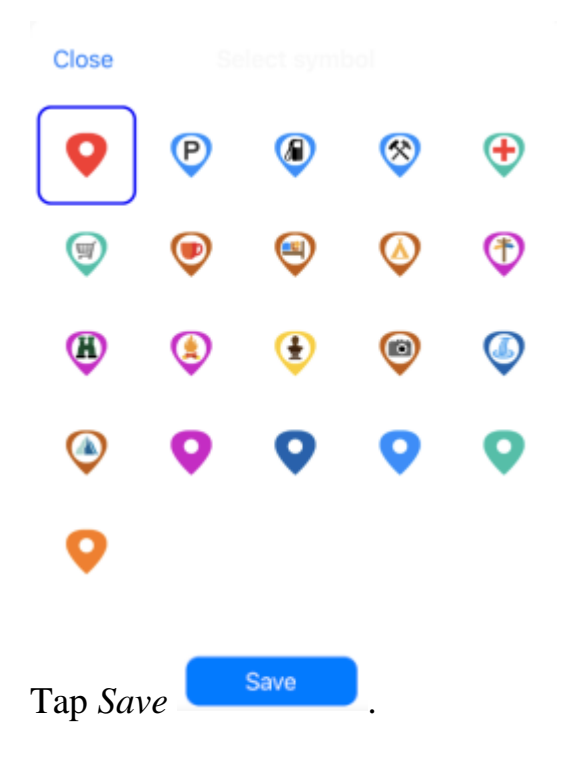

Changing symbology for the feature is also possible when editing mode is on (see *Editing features*).

## Adding attachments to feature

You can add attachments to any feature on the map. To do so, in the feature card tap Add attachments.

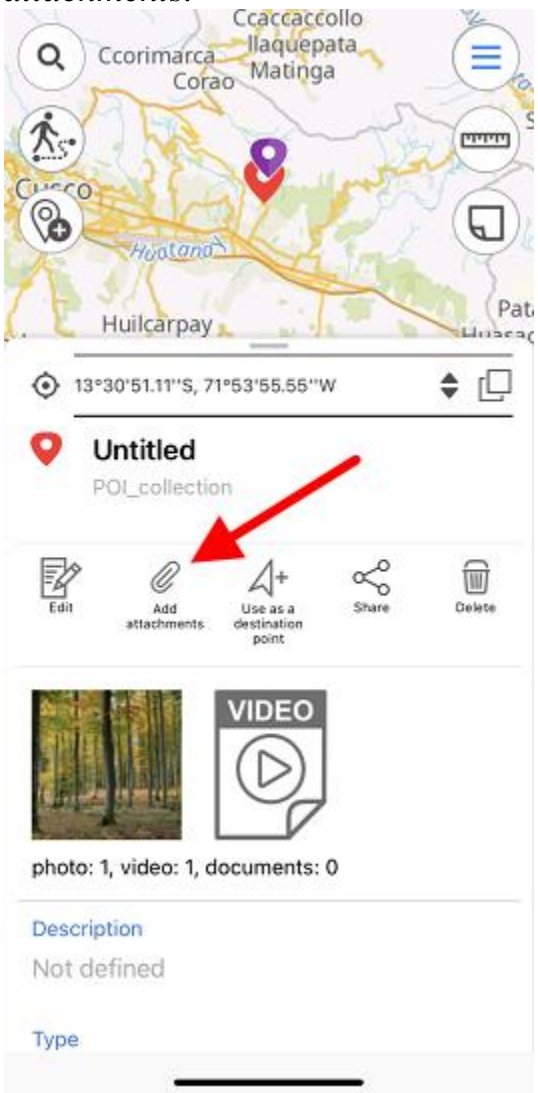

To add photo or video, tap *Take photo/video*.

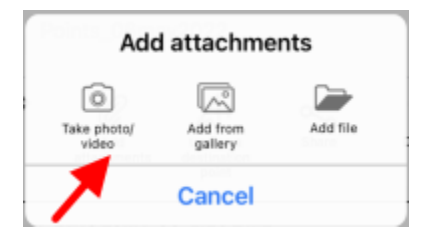

To be able to use this option, in your smartphone settings you need to allow CarryMap app to have access to the device camera and memory (see *Application Permissions*).

Take a photo or video and tap *Use photo*, to add it as attachment to the feature.

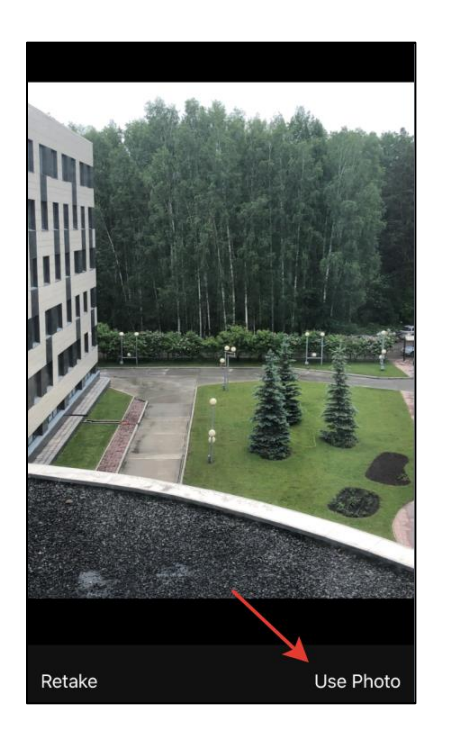

Added photos can be viewed in the feature's card. To open the photo, tap the appropriate thumbnail.

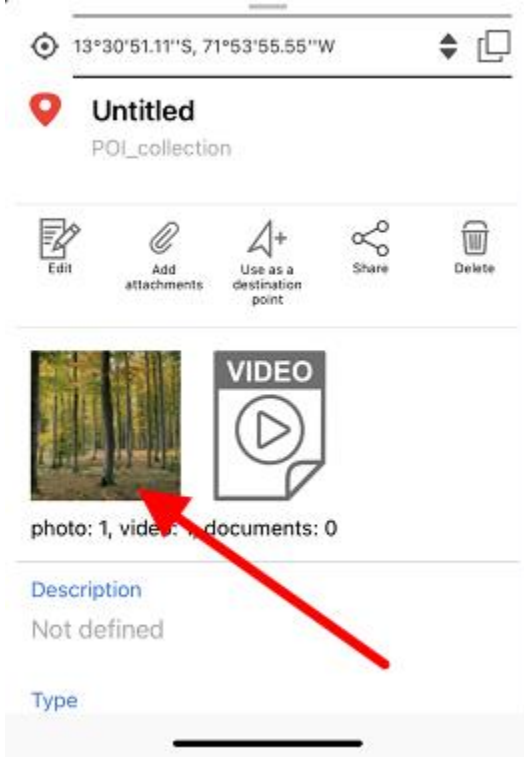

# To delete the added photo, tap *Delete*.

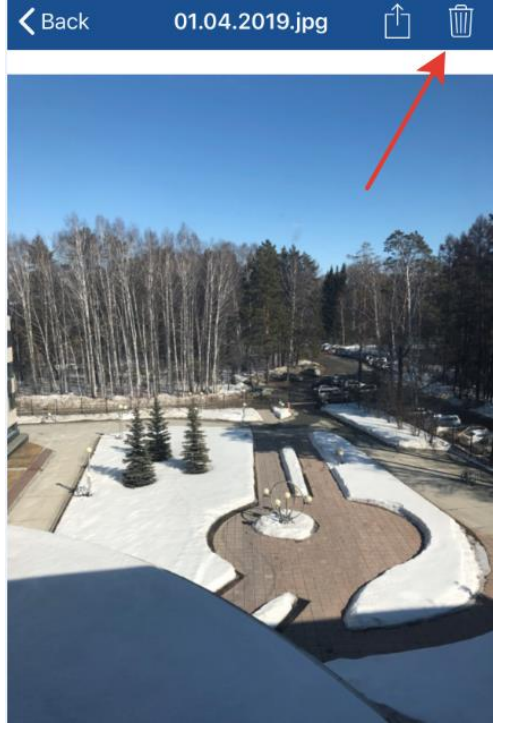

To share/send the added photo, tap Share.

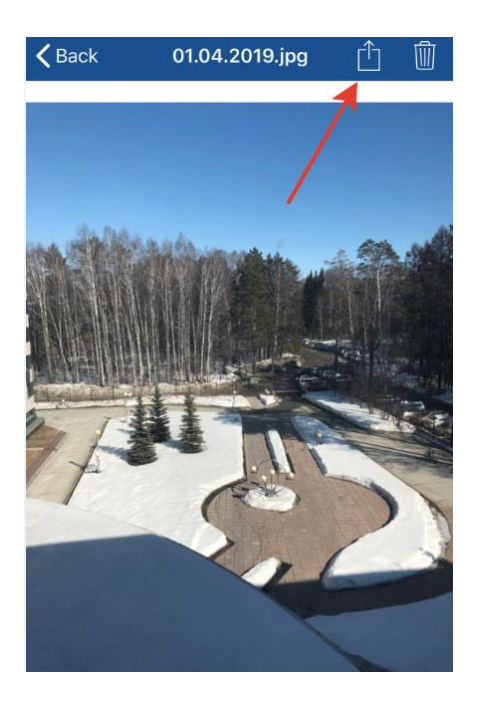

Added videos can be viewed in the *Files* section of the feature's card. To view or delete the video, select it in the card and select the required option.

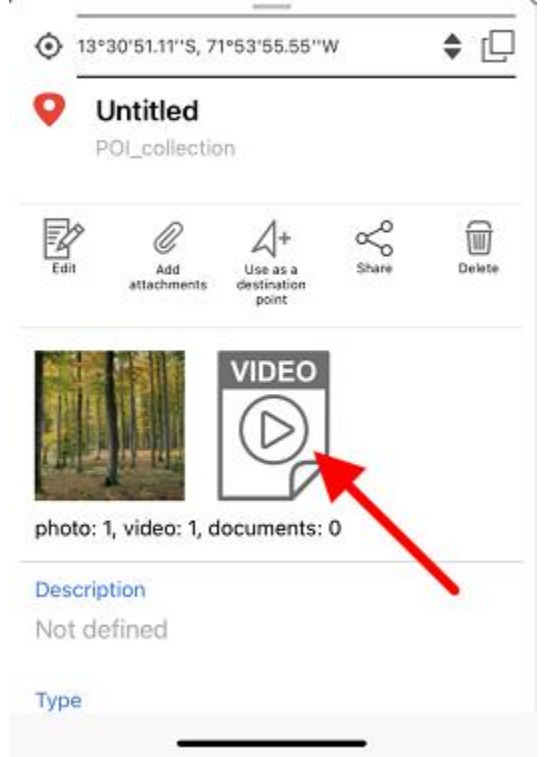

To add the media file from the gallery that is already on the device, tap *Add from gallery*, to add the document, tap *Add file*.

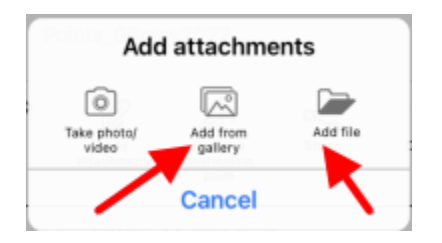

#### Filling in fields using QR code

To make it easier to add complex, voluminous information to the fields of the object card, you can use a QR code. This data entry feature is available for text and numeric fields when creating or editing an object.

Access to the QR code scanning capability appears automatically when you click on the needed field in the object creation or editing mode.

| Ó    | 55°2'32.50           | )"N, 82°54'57.   | 59"E 🗢   | 8   |
|------|----------------------|------------------|----------|-----|
|      | Ô                    |                  |          |     |
|      | Take photo/<br>video | Add from gallery | Add file |     |
| Save | to                   |                  |          |     |
| ~    | POI_colle            | ction            |          | >   |
| 9    | Feature              | name             |          |     |
| Des  | cription             |                  |          |     |
| Тур  | е                    |                  |          |     |
|      | 1                    |                  | Do       | one |

**NOTE**: In order to be able to use the option of filling in fields using QR-code, the CarryMap application should be allowed to access the camera and the device memory (see <u>Application</u> <u>Permissions</u>).

### **Editing features**

To start editing feature, select it on map or find it searching by attribute or coordinates (*see Searching features* section for details) and tap *Edit* icon in the feature identification card.

| Q Ccoriman         | Ccaccacc<br>rca llaquep<br>orao Mating | ollo<br>ata<br>a |        |
|--------------------|----------------------------------------|------------------|--------|
| X.                 | 8                                      | - The            |        |
| Augute Hugete      | mat                                    | 32               | Q      |
| . Huilcarp         | ay                                     |                  | Pati   |
| 13°30'51.11''S     | 5, 71°53'55.55''\                      | N                | \$ []  |
| O Untitleo         | ction                                  | -                | -      |
| Edit Add attachmen | Use as a destination point             | Share            | Delete |
| photo: 1. video: 1 | VIDEO                                  | 0                |        |
| Description        | ,,                                     | č                |        |
| Not defined        |                                        |                  |        |
| Туре               |                                        | _                |        |

Being in the feature editing mode, you can change the feature geometry. To delete the point, tap it on the map. To add the new point, tap the empty place on the map or use the opportunity to create the vertex by coordinates (see <u>Creating features by coordinates</u>). To move the point, select it on the map and drag it to required place on the map.

To save your changes, tap *Save*. To cancel made changes, tap *Cancel*.

To change the feature name, enable the editing mode and select *Feature name* in the feature card.

| 9      | Renew<br>rometry                            | Add<br>attachments | Delete |
|--------|---------------------------------------------|--------------------|--------|
| 0      | Feature                                     | name               |        |
| R      | 1.16                                        | VIDEO              |        |
|        | All and and and and and and and and and and |                    |        |
|        |                                             |                    | 1      |
| photo: | 1, video: 1                                 | , documents: 0     |        |
| Описа  | ние                                         |                    |        |
| Not d  | efined                                      |                    |        |
| Тип    |                                             |                    |        |

Enter the feature name and tap Done.

|     |                  |           | -    | _                  |       |        |       |              |
|-----|------------------|-----------|------|--------------------|-------|--------|-------|--------------|
| ۲   | 00° 0            | 0' 00"    | N 00 | 0° 00              | 00" E |        | \$    | 0            |
|     | Renew<br>geometr | y         | A    | 0<br>add<br>hments |       | Delete |       |              |
| 9   | Poi              | nt        |      |                    |       |        |       |              |
| pho | to: 1, vi        | deo: 1, d |      | DEO                | 0     |        |       |              |
|     |                  |           |      |                    |       |        | Do    | ne           |
| "[  | Point"           |           | Po   | ints               |       | Poir   | nting | 9            |
| q   | we               | e r       | t    | У                  | u     | i      | 0     | р            |
| а   | s                | d         | f    | g ł                | ן ו   | k      | l     |              |
| ŵ   | z                | x         |      | v k                | o n   | m      |       | $\bigotimes$ |
| 123 | ٢                |           | sp   | ace                |       | r      | etu   | rn           |
If feature name has not been specified, the feature card will have the default name *Untitled*, but the default name will be changed right after you specify the name of this feature.

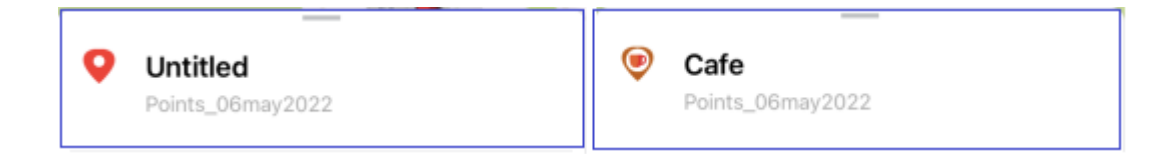

# Section 5. Additional functionality

#### Use as a destination point

The *Use as a destination point* option allows selecting the feature or place on the map as a destination you want to reach.

To specify the place as your destination, tap the required place on the map, open three dots menu and select *Use as a destination point*.

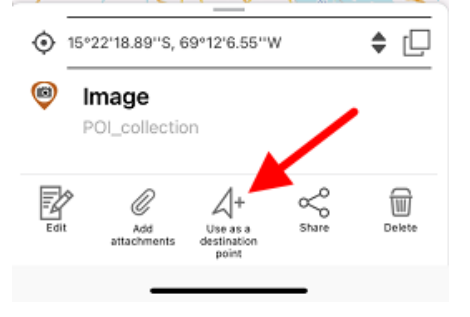

When the *Use as a destination* option is enabled, the arrow showing direction to specified target and distance to this target appear on the screen.

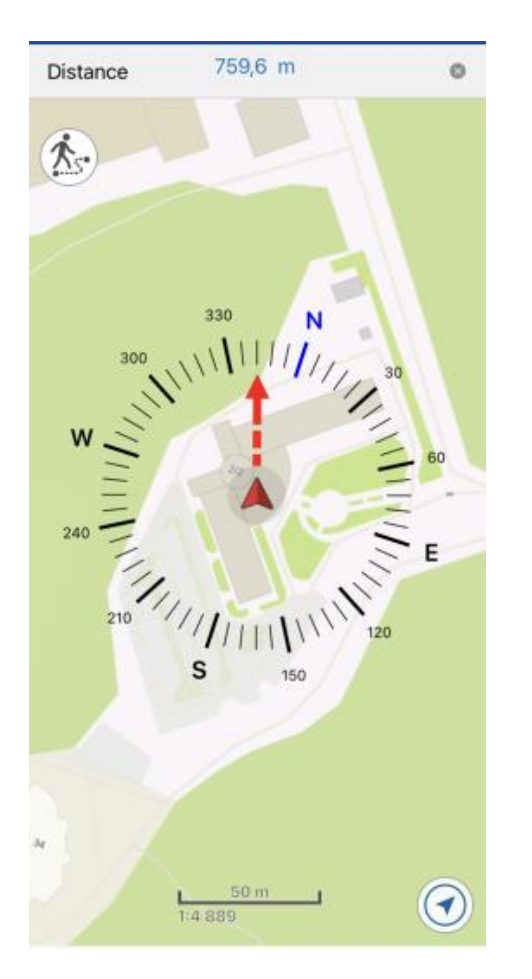

The target feature will be marked with the flag symbol  $\mathbb{R}$ .

To disable use of the Use as a destination option, tap the cross icon in the upper part of the

| screen | Distance          | 759,6 m                  | <mark>∕</mark> ° | and then tap <i>Yes</i> in the appeared dialog. |
|--------|-------------------|--------------------------|------------------|-------------------------------------------------|
|        | Stop u<br>destina | sing as a<br>tion point? |                  |                                                 |
|        | No                | Yes                      |                  |                                                 |

The Use as a destination option will be disabled.

When the *Use as a destination* option is enabled, the distance to specified target feature appears in the upper part of the screen.

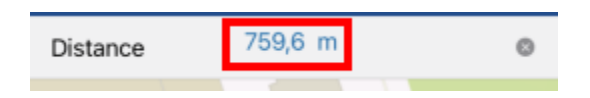

Your current location will be marked with the cross button  $\wedge$  and direction to the target will be marked with the red arrow.

During use of the *Use as a destination* option you can create a point feature in your current location point. To do so, tap the cross button  $\blacktriangle$ .

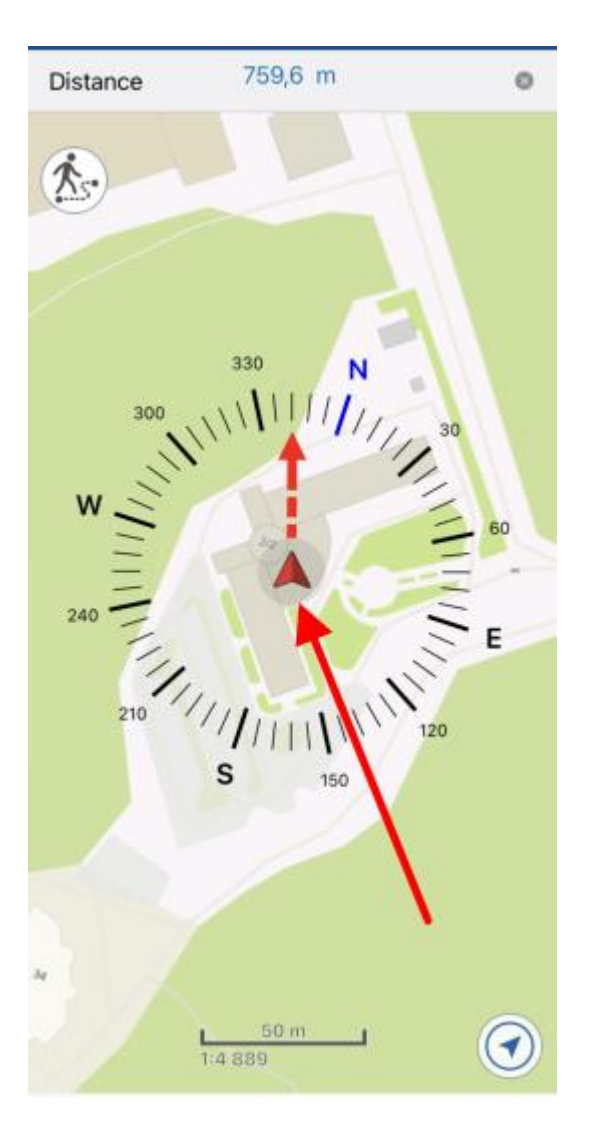

In the appeared window select the layer where to the point feature will be added.

To confirm your selection, press

# Searching for features. Going to feature by coordinates.

To search for GPKG feature or CMF2 by attributes, open the search field pressing the search

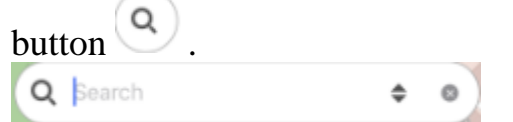

Enter the search text to the appeared field (for example, the point name, description, etc.) and press *Return* on the keyboard. The search results will be shown in the list.

| 🗲 Las Vegas                                  | ۲ |
|----------------------------------------------|---|
| THEMATIC MAPS                                |   |
| Las Vegas<br>Large Cities (National)         | > |
| Las Vegas<br>Major Cities (State)            | > |
| North Las Vegas Air Terminal<br>USA Airports | > |
| Las Vegas<br>Urban Areas (State)             | > |
| <b>Las Vegas</b><br>Urban Areas (State)      | > |
|                                              |   |
|                                              |   |
|                                              |   |
|                                              |   |
|                                              |   |
|                                              |   |

To go to the found feature on the map, press its name in the search results list.

| 🗲 Las Vegas                                 | ۲ |
|---------------------------------------------|---|
| THEMATIC MAPS                               |   |
| Las Vegas<br>Large Cities (National)        | > |
| Las Vegas<br>Major Cities (State)           | > |
| North Las Vegas Air Termina<br>USA Airports | > |
| <b>Las Vegas</b><br>Urban Areas (State)     | > |
| <b>Las Vegas</b><br>Urban Areas (State)     | > |
|                                             |   |
|                                             |   |
|                                             |   |
|                                             |   |
|                                             |   |
|                                             |   |

The feature will be marked on the map.

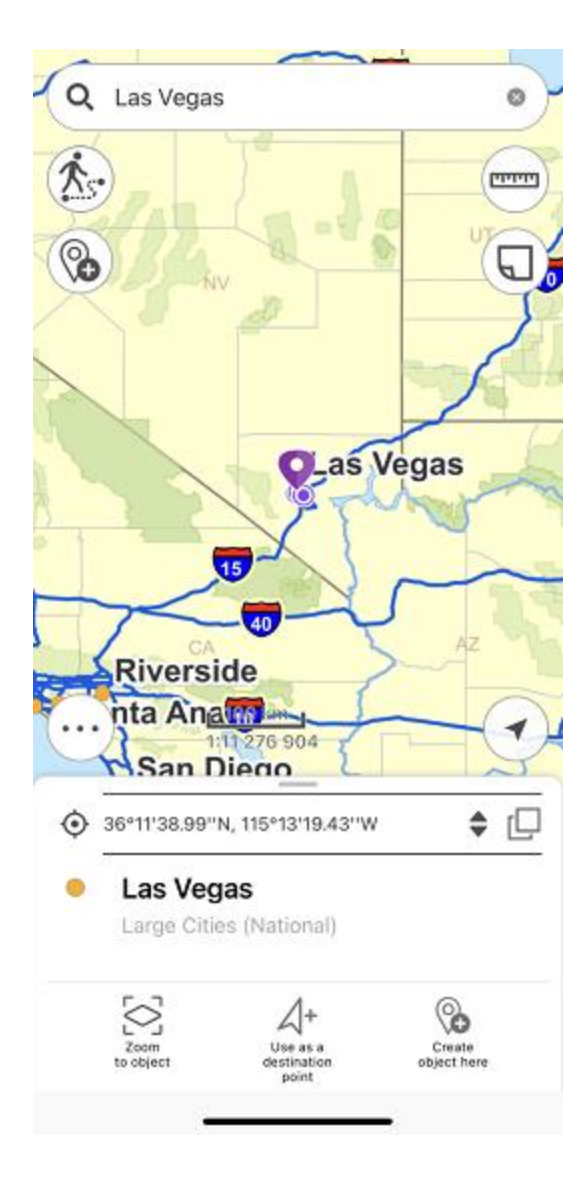

To perform an "exact search", before entering the search numeric or text value, put "!" and then enter the required number or text to search for.

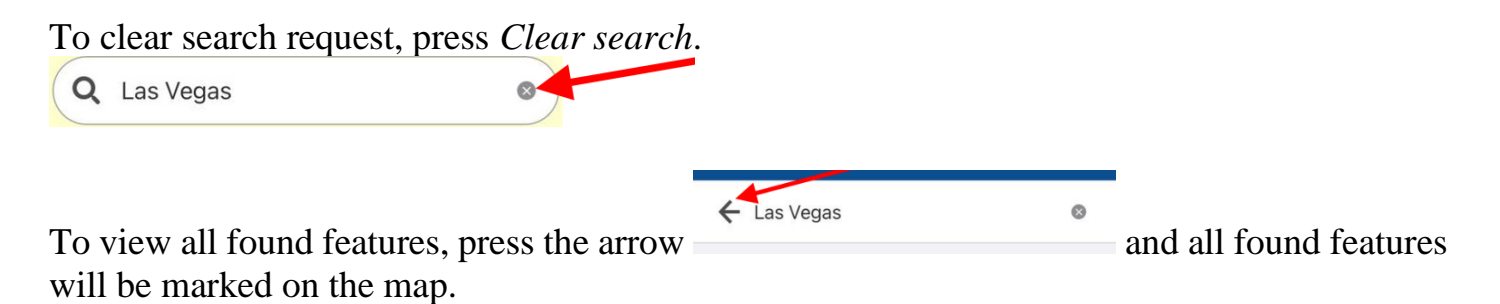

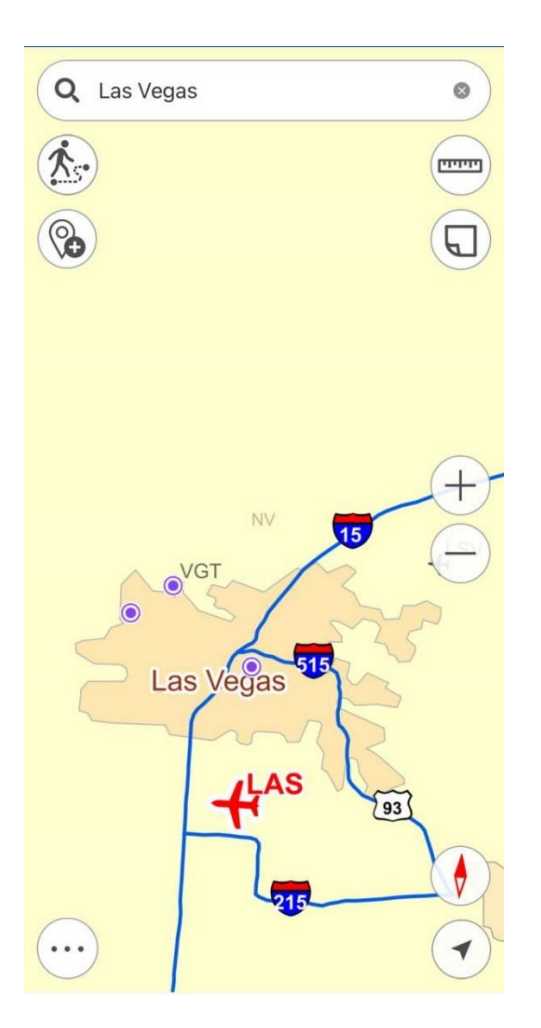

If no features were found during search, you would see the Features not found message.

To go to feature by coordinates, open the search field pressing the search button  $\bigcirc$ . The text search field will appear. To switch to the go to coordinates mode, press *Switch* button.

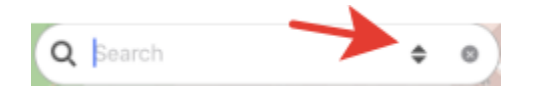

To open the go to DMS coordinates window, press Switch button one time.

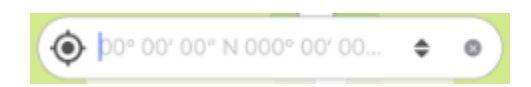

To open the go to DD coordinates window, press Switch button two times.

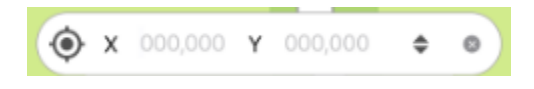

When entering DMS coordinates, to put ° (degree), ' (minute), or " (second) sign, press space after the number and the sign will automatically appear in the go to coordinates line. After entering the longitude and latitude values you need to enter their name: north, south and west, east.

Then press *Return* on the keyboard. The found point will be marked with  $\checkmark$  icon on your map. The coordinates that you searched for will be shown in the card.

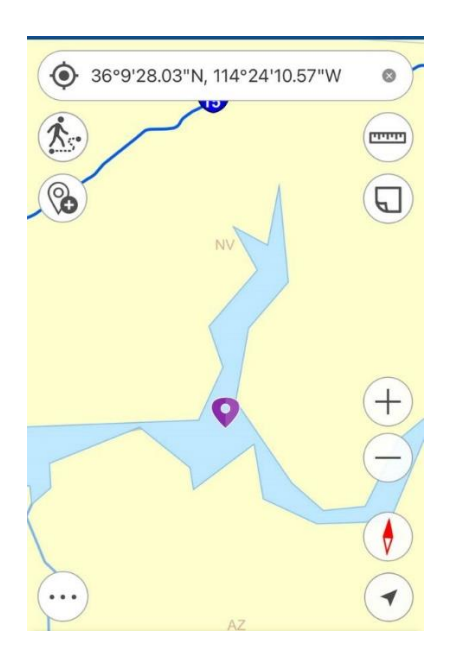

To go to DD coordinates, first enter X, then Y coordinate, and press Return.

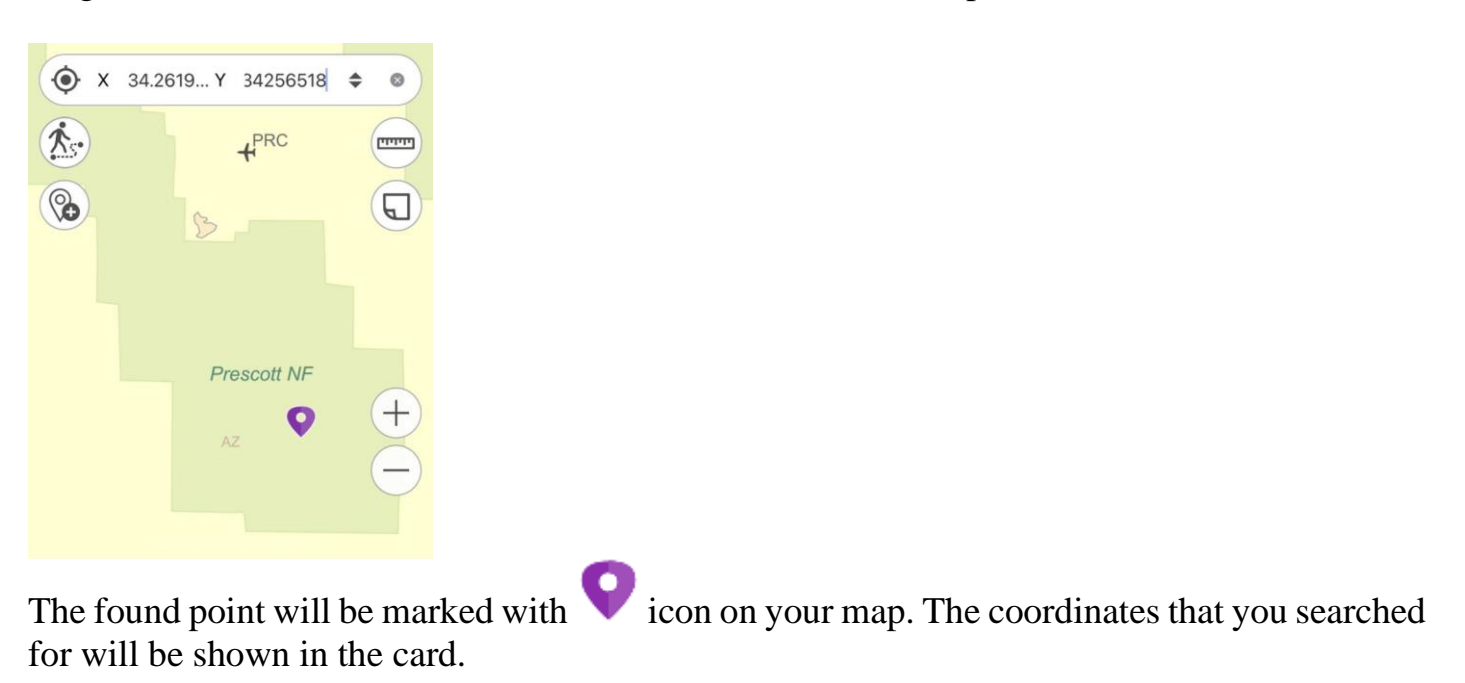

# Measuring distance and area

To measure distance or area, tap the *Measurements* button.

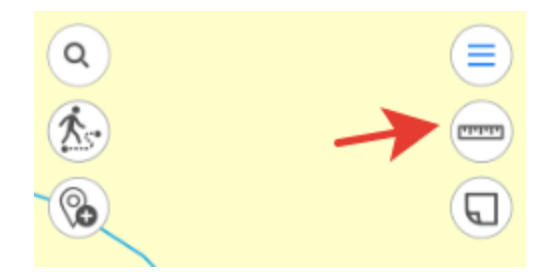

The button will change its color and the tool window will appear. If you want to measure distance, tap *Measure distance* icon.

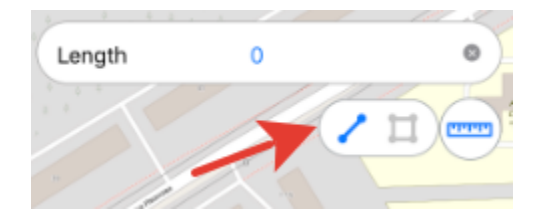

If you want to measure area, tap *Measure area* icon, accordingly.

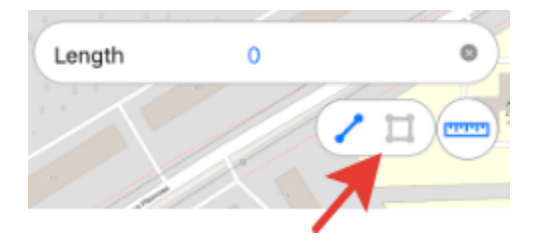

To start measurement, sequentially tap the map adding points.

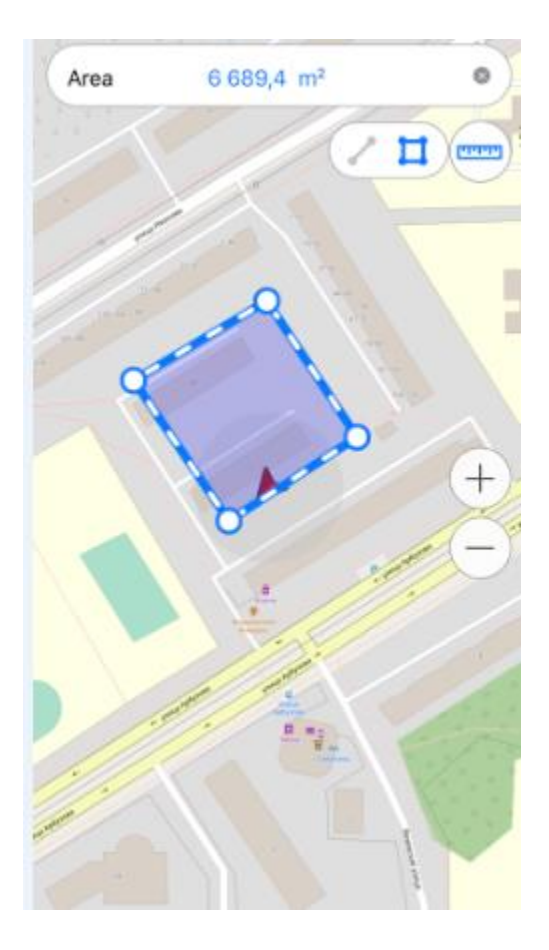

To delete the needless point, tap it again. The calculated distance or area will be shown in the upper part of the measurement window.

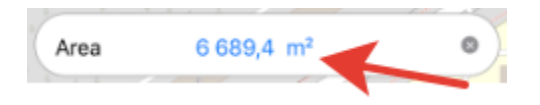

Measuring distances and areas is also possible using *My location* option. To start measurement from the point of your current location, tap and then . Now the point of your current location will be used as the starting or one of the intermediate points of measurement.

To change measurement units, go to *Settings* of the map menu (note that changing units is possible if you are not in the measurement mode). In the *Measure units* section select the required units:

- *Metric*: meters kilometers
- *British*: feet miles acres.

| MEASURE UNITS                   |   |
|---------------------------------|---|
| Meters - Kilometers             | ~ |
| Feet - Miles - Acres<br>British |   |
|                                 |   |

To close the measurement window, tap the cross icon in the upper right corner of the window or tap *Measurements* button again.

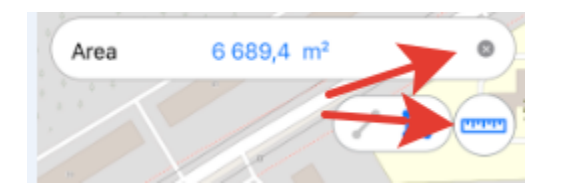

To copy the measurement result, long tap the output value and tap *Copy* in the appeared dialog.

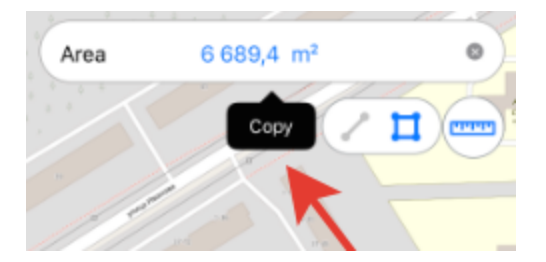

# **Creating marks**

To create the graphic mark on your map as a text, custom shape or arrow, press *Create mark* button and select the note type.

To create the mark as the custom shape, press  $\checkmark$  button. Draw the required shape on the map.

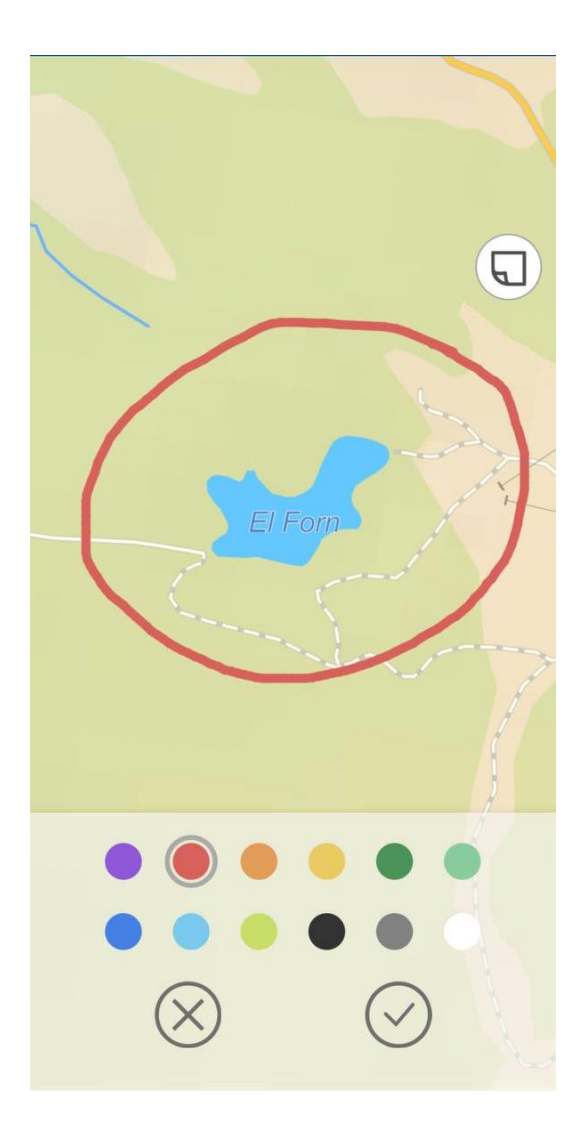

To change the note color, select the required color from the provided list.

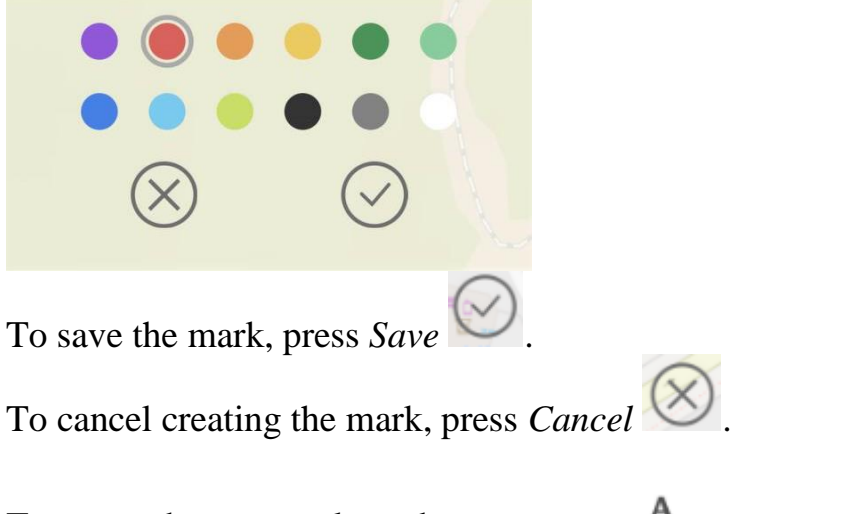

To create the text mark on the map, press  $^{\mathbf{A}}$ . In the appeared field enter the note text and press *Done* on the keyboard.

|     |    |     | F | lome  |     |   |     |              |
|-----|----|-----|---|-------|-----|---|-----|--------------|
|     |    |     |   |       |     |   | D   | one          |
|     |    |     |   |       |     |   |     |              |
| q   | we | e r | t | Зу    | / L | 1 | i o | р            |
| а   | s  | d   | f | g     | h   | j | k   | 1            |
| ¢   | z  | x   | с | v     | b   | n | m   | $\bigotimes$ |
| 123 |    |     | ŝ | space |     |   | ret | urn          |
|     | ₿  | _   |   |       |     | - | ļ   | <u>Q</u>     |

To change location of the text mark, long tap the note and drag it to the new place on the map.

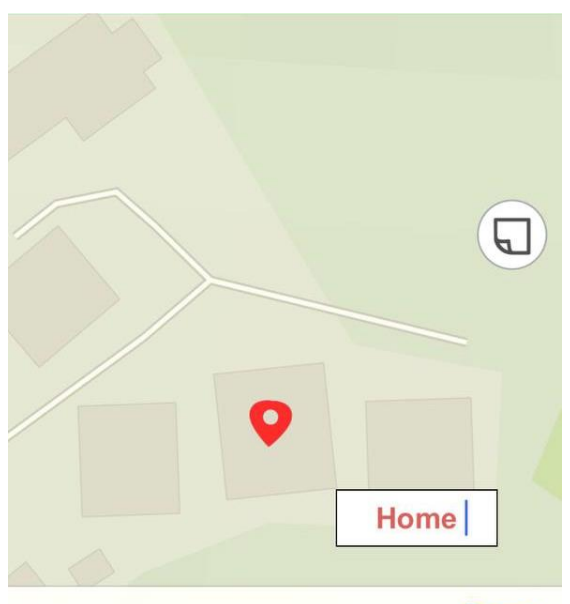

Done

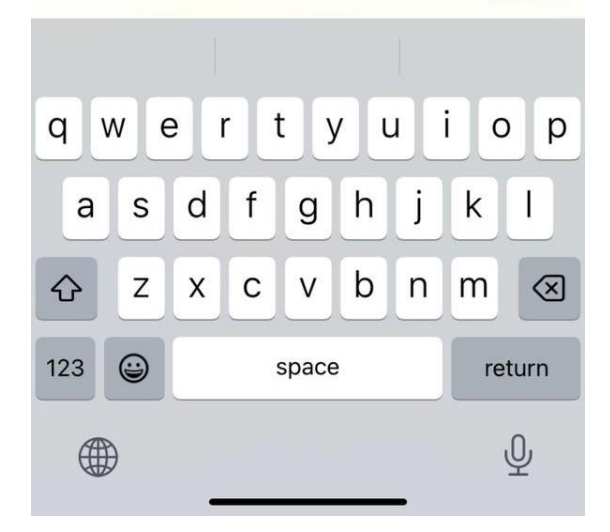

To change the text mark direction, hold the text box on the map and rotate it as needed.

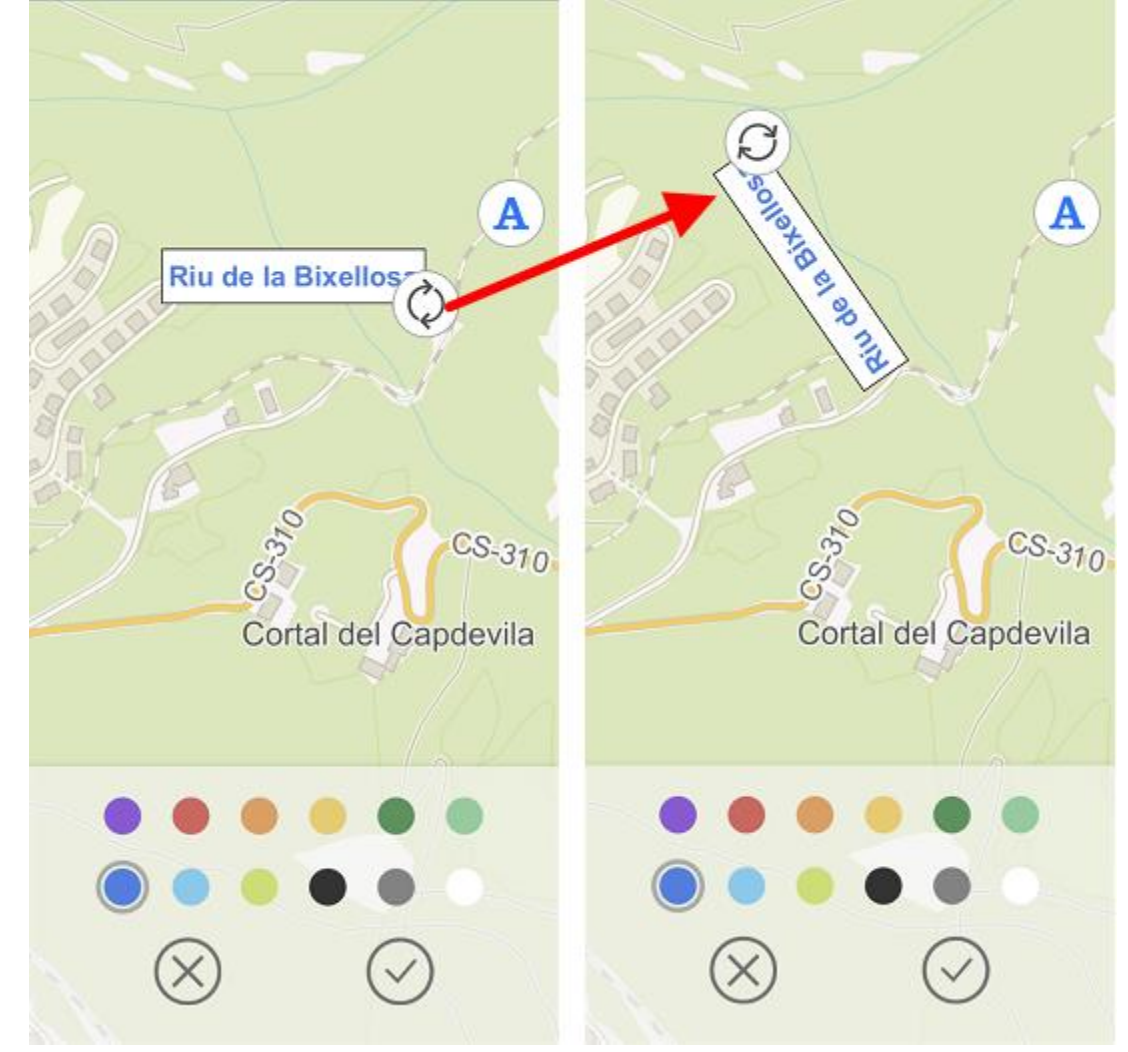

To change the text mark color, select the required color from the provided list.

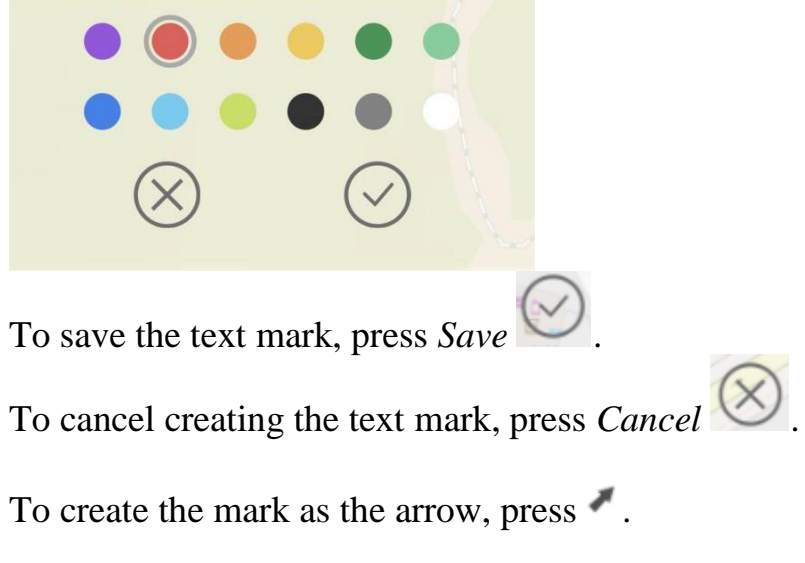

Now draw the arrow on the map, specifying the start and end point of the arrow.

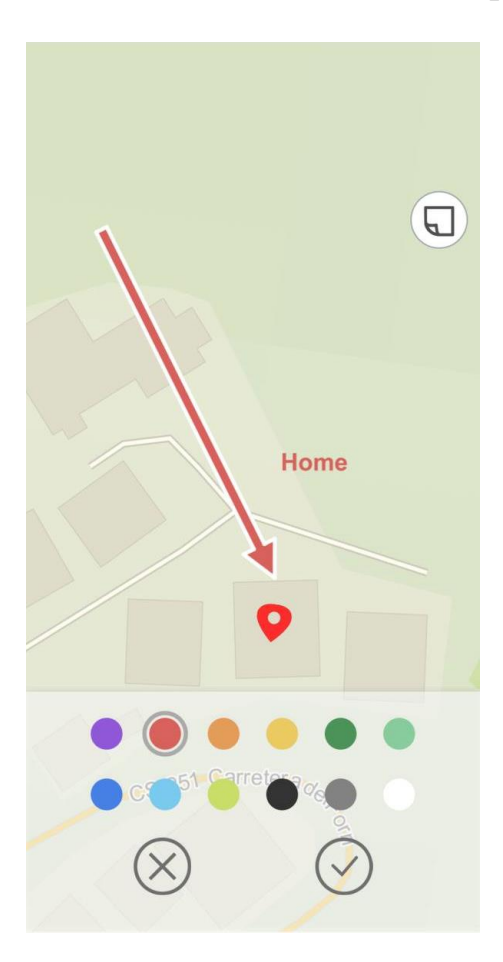

To change location of the arrow, specify the start and the end point of the arrow again, and the previously created arrow will be deleted.

To change color of the arrow mark, select the required color from the provided list.

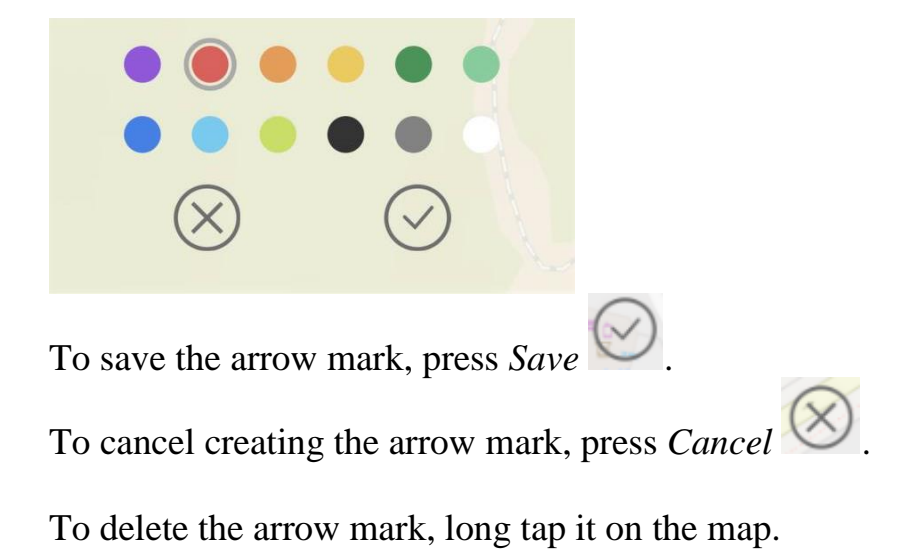

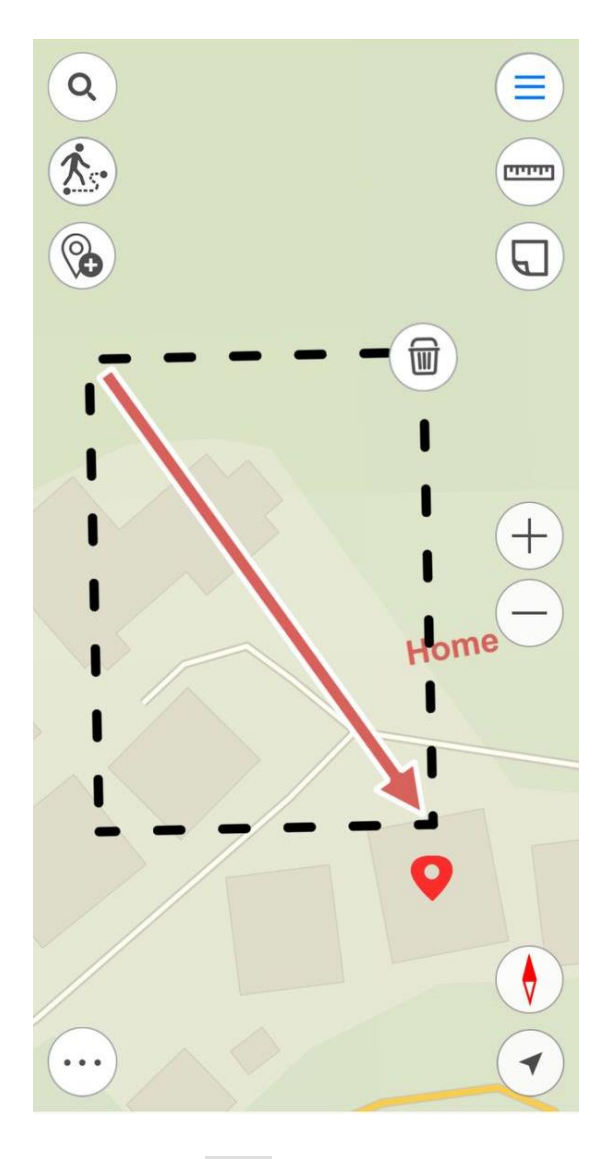

Then press and your arrow will be deleted.

To turn off the layer with marks, go to the main menu pressing (=), and press the check sign Marks on map

To view all created marks, select Marks on map layer.

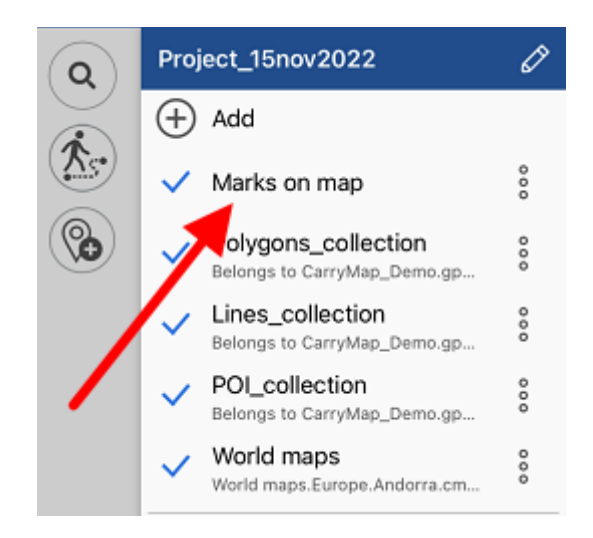

The list with all marks will appear.

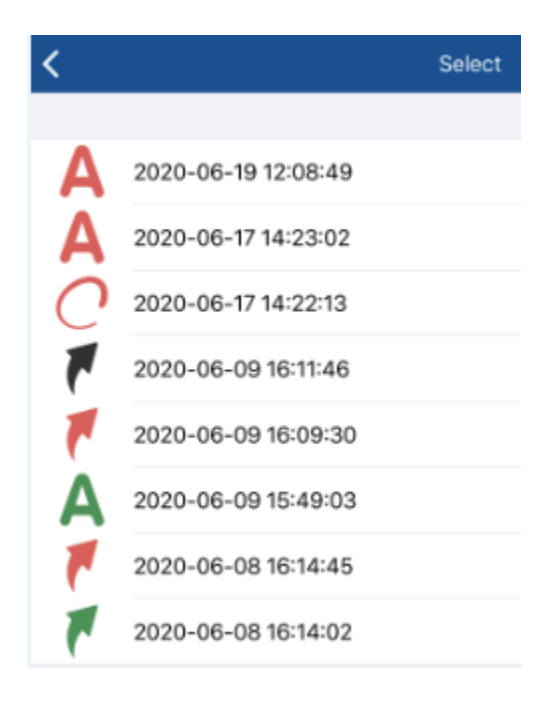

To go to any mark on the map, select it from the list and it will be opened on the map.

#### **Creating bookmarks**

Bookmarks are provided for storing the needed map extents and data. To create the bookmark, set the required map area boundary, go to *Additional tools for work with map* and tap *Create bookmark*.

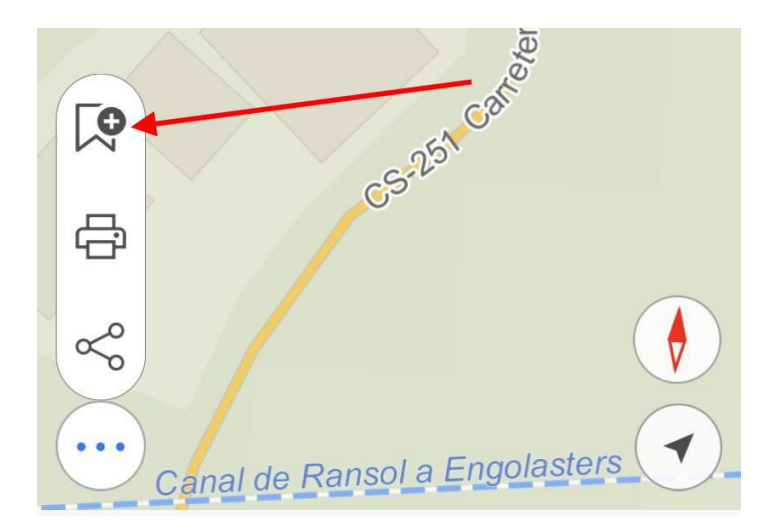

Enter the bookmark name or leave the default name. To save the bookmark, tap *OK*. To view the created bookmark, go to *Bookmarks* section in the project menu.

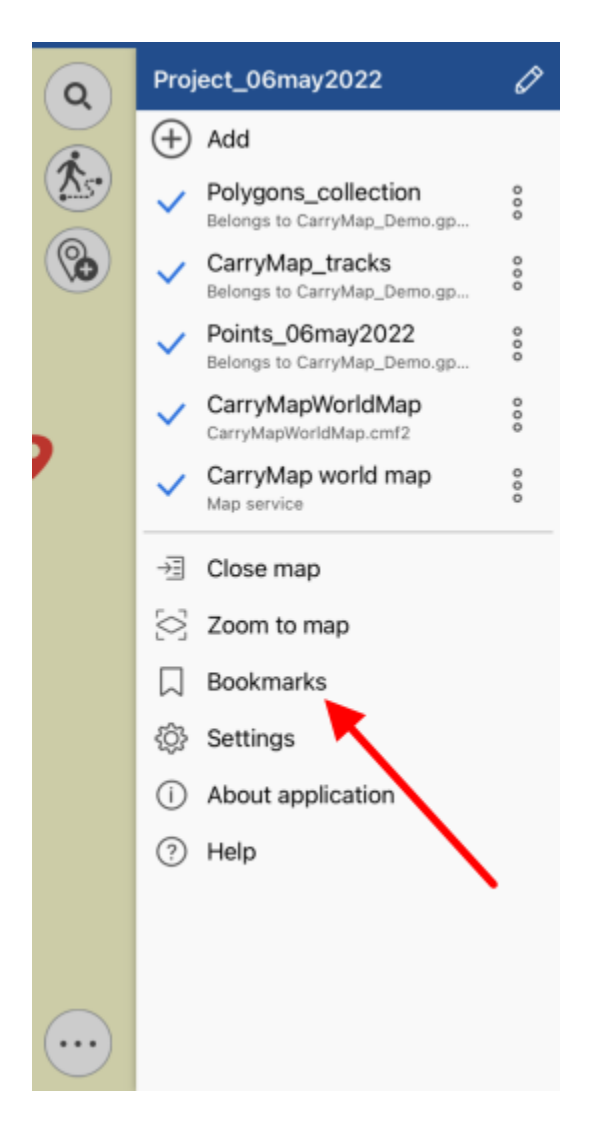

To delete the bookmark, tap three dots and select *Delete*. To rename already created bookmark, tap *Rename*, enter the new name and tap *OK*.

| Enter new bookmark name |    |  |  |  |  |
|-------------------------|----|--|--|--|--|
| Bookmark_4              |    |  |  |  |  |
| Cancel                  | ОК |  |  |  |  |

To go to the bookmark on map, select it from the list and it will be shown on the screen.

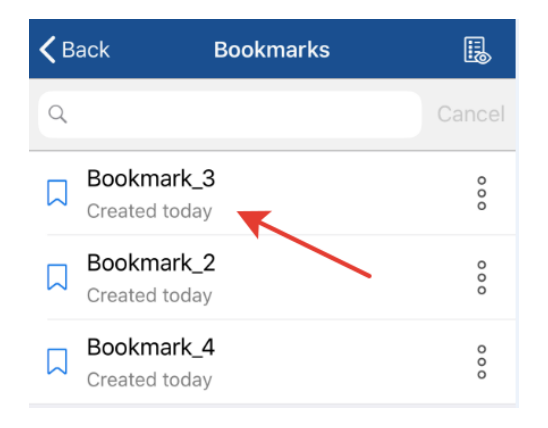

If previously created bookmark does not fall into the current map extent, it will be grayed out in the list, and you will not be able to view it.

| <b>&lt;</b> B | ack Bookmarks               |        |
|---------------|-----------------------------|--------|
| Q             |                             | Cancel |
|               | Bookmark_3<br>Created today | 000    |
|               | Bookmark_2<br>Created today | 000    |
|               | Bookmark_4<br>Created today | 000    |

To view all active bookmarks of the current map, tap

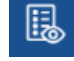

# Saving map extent

To save the map extent for printing or to save it to PDF document, set the required map area boundary, go to *Additional tools for work with map* and tap *Save to PDF*.

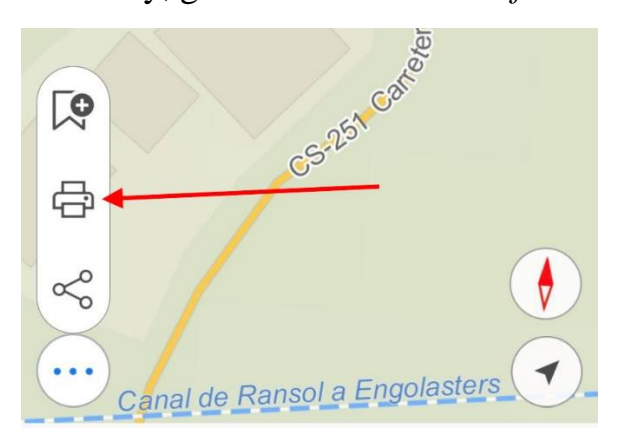

In the dialog that opens, select the required action to save or print the created map extent.

# Selecting map scale

To set map scale open the map window and click on the scale bar.

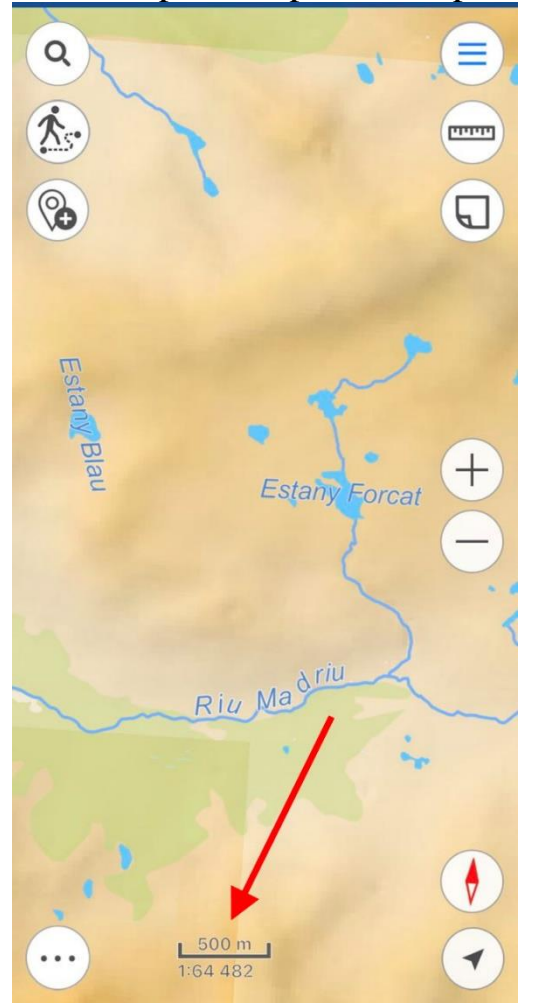

In the window that opens, enter the scale and click OK, the map will be drawn at the specified scale.

| Enter scale value |  |  |  |  |  |
|-------------------|--|--|--|--|--|
| 1: 2 568 568      |  |  |  |  |  |
| Cancel OK         |  |  |  |  |  |

# **Finding current location**

To define your current location on the map, tap *My location* 

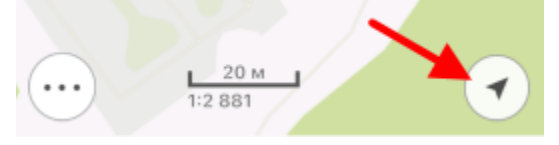

When the *My location* option is enabled, the button changes  $\checkmark$ . To disable the option, tap any place on the map. If you tap the location button again, the map will go to the tracking mode

and the button will look as ⑦. Being in the tracking mode, the map will rotate according to your current location. To disable tracking mode, tap any place on the map.

**NOTE**: For the location detection function to work correctly, the application should have access to the location (see <u>Application Permissions</u>).

# **Using external GPS receivers**

Starting from version 5.3, CarryMap app supports external GPS receivers from Bad Elf. Using these GPS receivers allows to specify coordinates of your current location more accurately.

Note that making all settings for Bad Elf GPS option is done outside CarryMap app. To connect Bad Elf receiver, enable Bluetooth on your device and all available receivers will be shown in the appeared list.

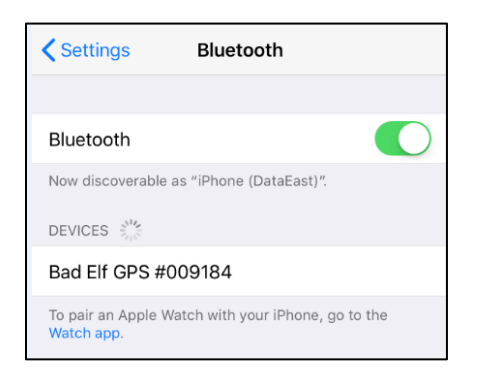

Select the external device and pair it with your mobile device. To do so, select *Pair* on your device and on Bad Elf receiver.

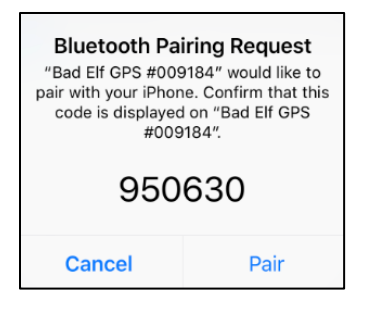

Bad Elf GPS receiver will be connected, and you will see the appropriate message.

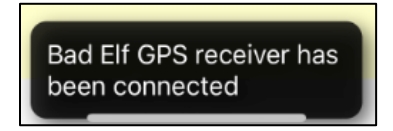

If by some reason Bad Elf receiver works inappropriately, CarryMap app will automatically use the embedded GPS receiver of your mobile device (if geolocation option is enabled), and the following message will appear.

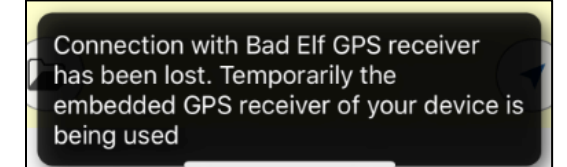

If geolocation option of your device is disabled and connection with Bad Elf receiver is lost, you will see the following message.

Connection with Bad Elf GPS receiver has been lost. Reconnect Bad Elf device or enable GPS location option to use the embedded GPS receiver of your device

To find your current location and to record tracks, enable geolocation option on your device or check connection with Bad Elf receiver.